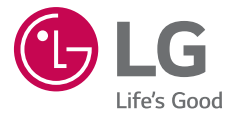

#### **USER GUIDE**

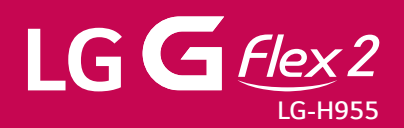

MFL69081101 (1.0)

www.lg.com

# Ghidul utilizatorului

ROMÂNĂ

- Este posibil ca anumite conținuturi și ilustrații să difere de dispozitivul dvs. în funcție de regiune, furnizorul de servicii, versiunea de software sau versiunea SO și sunt supuse modificării fără notificare prealabilă.
- Utilizați întotdeauna accesorii LG originale. Articolele furnizate sunt concepute numai pentru acest dispozitiv și este posibil să nu fie compatibile cu alte dispozitive.
- Accesoriile disponibile pot varia în funcție de regiunea, țara sau furnizorul dvs. de servicii.
- Acest telefon nu este adecvat pentru persoanele cu vedere slabă, datorită poziționării tastaturii pe ecranul tactil.
- Copyright ©2015 LG Electronics, Inc. Toate drepturile rezervate. LG şi sigla LG sunt mărci comerciale înregistrate ale Grupului LG şi ale entităților sale. Toate celelalte mărci comerciale aparțin proprietarilor de drept.
- Google<sup>™</sup>, Google Maps<sup>™</sup>, Gmail<sup>™</sup>, YouTube<sup>™</sup>, Hangouts<sup>™</sup> și Play Store<sup>™</sup> sunt mărci comerciale ale Google, Inc.

## Cuprins

| Instrucțiuni pentru utilizarea sigură și<br>eficientă | 6   |
|-------------------------------------------------------|-----|
| Înștiințare importantă                                | .18 |
| Telefonul dvs                                         | .22 |
| Configurația telefonului                              | .22 |
| Instalarea cartelei SIM sau USIM                      | .24 |
| Încărcarea telefonului                                | .25 |
| Introducerea unui card de memorie                     | .26 |
| Deblocarea ecranului                                  | .27 |
| Ecranul de întâmpinare                                | .28 |
| Sfaturi de utilizare a ecranului tactil               | .28 |
| Ecran de start                                        | .29 |
| Personalizarea ecranului de întâmpinare               | .30 |
| Revenirea la aplicațiile utilizate recent             | .32 |
| Panoul Notificări                                     | .32 |
| Tastatura de pe ecran                                 | .35 |
| Funcție specială                                      | .36 |
| Fotografie gest                                       | .36 |
| Vizualizare dintr-o privire                           | .36 |
| Vizualizare prin gest                                 | .37 |
| KnockON                                               | .38 |
| Knock Code                                            | .38 |
| Dual Window                                           | .39 |
| QuickMemo+                                            | .40 |
| QSIIde                                                | .41 |
| QuickRemote                                           | .42 |

| Configurarea contului Google            | 43   |
|-----------------------------------------|------|
| Conectarea la rețele și dispozitive     | 44   |
| Wi-Fi                                   | 44   |
| Bluetooth                               | 45   |
| Wi-Fi Direct                            | 46   |
| SmartShare                              | 47   |
| Transferul de date între PC și dispozit | ivul |
| dvs                                     | 48   |
| Analuri                                 | 40   |
|                                         | 49   |
| Efectuarea unui apei                    | 49   |
| Apelarea contactelor                    | 49   |
| Acceptarea și respingerea unui apel.    | 49   |
| Efectuarea unui nou apei                | 50   |
| Vizualizarea jurnalelor de apeluri      | 50   |
| Setari apei                             | 50   |
| Contacte                                | 51   |
| Căutarea unui contact                   | 51   |
| Adăugarea unui contact nou              | 51   |
| Contacte favorite                       | 51   |
| Crearea unui grup                       | 52   |
| Mesaie                                  | 53   |
| rimiterea unui mesai                    | 53   |
| Vizualizare conversatie                 | 54   |
| Modificarea setărilor de mesaje         | 54   |
| ,                                       |      |

| E-mail                                                                                                    | 55                                                                         |
|----------------------------------------------------------------------------------------------------|----------------------------------------------------------------------------|
| Administrarea conturilor de e-mail                                                                                                    | 55                                                                         |
| Lucrul cu foldere de conturi                                                                                                    | 56                                                                         |
| Compunerea și trimiterea unui e-ma                                                                                                    | il56                                                                       |
| Cameră și videoclip                                                                                                    | 57                                                                         |
| Opțiuni pentru cameră pe vizor                                                                                                    | 57                                                                         |
| Utilizarea setărilor avansate                                                                                                    | 58                                                                         |
| Realizarea unei fotografii                                                                                                    | 59                                                                         |
| După ce ați realizat o fotografie                                                                                                    | 59                                                                         |
| Înregistrarea unui videoclip                                                                                                    | 60                                                                         |
| După înregistrarea unui videoclip                                                                                                    | 60                                                                         |
| Galerie                                                                                                    | 64                                                                         |
| Multimedia                                                                                                    | 67                                                                         |
|                                                                                                    |                                                                            |
| Muzica                                                                                                    |                                                                            |
|                                                                                                    |                                                                            |
| Utilitare                                                                                                    | 70                                                                         |
| Utilitare<br>Ceas                                                                                                    | <b>70</b><br>70                                                            |
| Utilitare<br>Ceas<br>Calculator                                                                                                    | <b>70</b><br>70<br>71                                                      |
| Utilitare<br>Ceas<br>Calculator<br>Calendar                                                                                                    | <b>70</b><br>70<br>71<br>72                                                |
| Utilitare<br>Ceas<br>Calculator<br>Calendar<br>Reportofon                                                                                                    | <b>70</b><br>70<br>71<br>72<br>72                                          |
| Utilitare<br>Ceas<br>Calculator<br>Calendar<br>Reportofon<br>Objective                                                                                                    | <b>70</b><br>70<br>71<br>72<br>72<br>72                                    |
| Utilitare<br>Ceas<br>Calculator<br>Calendar<br>Reportofon<br>Objective<br>Căutare vocală                                                                                   | <b>70</b><br>71<br>72<br>72<br>72<br>72<br>72<br>73                        |
| Utilitare<br>Ceas<br>Calculator<br>Calendar<br>Reportofon<br>Obiective<br>Căutare vocală<br>Descărcări                                                                     | <b>70</b><br>70<br>71<br>72<br>72<br>72<br>73<br>73                        |
| Utilitare<br>Ceas<br>Calculator<br>Calendar<br>Reportofon<br>Obiective<br>Căutare vocală<br>Descărcări<br>Radio FM                                                         | 70<br>71<br>72<br>72<br>72<br>73<br>73<br>74                               |
| Utilitare<br>Ceas<br>Calculator<br>Calendar<br>Reportofon<br>Obiective<br>Căutare vocală<br>Descărcări<br>Radio FM<br>LG SmartWorld                                        | <b>70</b><br>70<br>72<br>72<br>72<br>73<br>73<br>74<br>74                  |
| Utilitare<br>Ceas<br>Calculator<br>Calendar<br>Reportofon<br>Obiective<br>Căutare vocală<br>Descărcări<br>Radio FM<br>LG SmartWorld<br>Navigator web                       | <b>70</b><br>70<br>71<br>72<br>72<br>73<br>73<br>73<br>74<br>74            |
| Utilitare<br>Ceas<br>Calculator<br>Calendar<br>Reportofon<br>Obiective<br>Căutare vocală<br>Descărcări<br>Radio FM<br>LG SmartWorld<br>Navigator web<br>Internet.          | 70<br>71<br>72<br>72<br>72<br>73<br>73<br>74<br>74<br>74                   |
| Utilitare<br>Ceas<br>Calculator<br>Calendar<br>Reportofon<br>Obiective<br>Căutare vocală<br>Descărcări<br>Radio FM<br>LG SmartWorld<br>Navigator web<br>Internet<br>Chrome | 70<br>71<br>72<br>72<br>72<br>73<br>73<br>74<br>74<br>74<br>76<br>76<br>78 |

| Setări                              | 79             |
|-------------------------------------|----------------|
| Rețele                              | 79             |
| Sunet                               | 32             |
| Afişaj                              | 34             |
| General                             | 37             |
| Software PC (LG PC Suite)           | <del>)</del> 4 |
| Pentru sistemul de operare Windows9 | 94             |
| Pentru Mac OS                       | 95             |
| Actualizare software telefon        | 97             |
| Actualizare software telefon        | 97             |
| Despre acest manual de utilizare9   | 99             |
| Despre acest manual de utilizare9   | 99             |
| Mărci comerciale10                  | )0             |
| DivX HD10                           | )0             |
| Dolby Digital Plus10                | )0             |
| Accesorii10                         | )1             |
| Depanarea10                         | )2             |
| Întrebări și răspunsuri frecvente10 | )6             |

## Instrucțiuni pentru utilizarea sigură și eficientă

Citiți aceste instrucțiuni simple de utilizare. Nerespectarea acestor instrucțiuni de utilizare poate fi periculoasă sau ilegală.

În cazul apariției unei defecțiuni, un instrument software este încorporat în dispozitivul dvs., instrument care va genera un jurnal de erori. Acest instrument colectează numai datele specifice defecțiunii, precum nivelul semnalului, cell ID position în cazul întreruperii bruște a apelului și aplicațiile încărcate. Jurnalul este utilizat numai pentru a determina cauza defecțiunii. Aceste jurnale sunt criptate și pot fi accesate numai de către un centru de reparații LG autorizat, dacă aveți nevoie să returnați dispozitivul pentru reparații.

## Expunerea la radiofrecvențe

Informații privind expunerea la radiofrecvențe și rata de absorbție specifică (SAR). Acest telefon mobil model LG-H955 a fost creat astfel încât să respecte cerințele de securitate aplicabile privind expunerea la unde radio. Aceste cerințe au la bază instrucțiuni științifice, care includ marje de siguranță, menite să garanteze siguranța tuturor persoanelor, indiferent de vârsta și de starea de sănătate a acestora.

- Instrucțiunile privind expunerea la undele radio utilizează o unitate de măsură cunoscută sub numele de rată de absorbție specifică sau SAR. Testele SAR sunt efectuate utilizând metode standardizate, cu telefonul transmiţând la cel mai ridicat nivel de putere, în toate benzile de frecvenţă utilizate.
- Deși pot exista diferențe între nivelurile SAR ale diferitelor modele de telefoane LG, vă asigurăm că toate modelele sunt concepute pentru a respecta toate instrucțiunile privitoare la expunerea la unde radio.
- Limita SAR recomandată de Comisia Internațională pentru Protecția împotriva Radiațiilor Neionizante (ICNIRP) este de 2 W/kg calculată ca valoare medie pe 10 g de țesut.

- Cea mai ridicată valoare SAR pentru acest model de telefon, testată pentru utilizarea la ureche este de 0,471 W/kg (10 g), iar pentru purtarea pe corp, este de 0,418 W/Kg (10 g).
- Acest dispozitiv respectă normele de expunere RF când este utilizat fie în poziție normală, la ureche, fie poziționat la o distanță de cel puțin 1,5 cm față de corp. Când se utilizează un toc, o clemă de curea sau un suport pentru utilizare pe corp, acest accesoriu nu trebuie să conțină metale şi trebuie să poziționeze produsul la o distanță de cel puțin 1,5 cm față de corp. Pentru a transmite fişiere de date sau mesaje, acest dispozitiv necesită o conexiune de rețea bună. În anumite cazuri, transmisia fişierelor de date sau a mesajelor poate întârzia până la apariția unei astfel de conexiuni disponibile. Asigurați-vă că sunt respectate instrucțiunile referitoare la distanța de separare de mai sus până la finalizarea transmisiei.

## Îngrijirea și întreținerea produsului

#### AVERTISMENT

Pentru acest model specific de telefon, folosiți doar baterii, încărcătoare și accesorii autorizate. Utilizarea altor tipuri poate anula orice aprobare sau garanție a telefonului și poate fi periculoasă.

- Flexibilitatea acestui produs este limitată la a suporta utilizarea obişnuită şi cea normală. Acest telefon poate fi îndoit la orizontală, până la 180 de grade, pentru o perioadă limitată de timp, dar nu trebuie îndoit spre interior. Deteriorările cauzate de utilizarea necorespunzătoare, inclusiv, dar nefiind limitate la, îndoirea intenționată sau exercitarea continuă a forței asupra produsului, pot duce la deteriorarea permanentă a afişajului şi/sau a altor piese şi funcții ale telefonului.
- Nu dezasamblați această unitate. Dacă sunt necesare reparații, duceți aparatul la o unitate de service calificat.
- Reparațiile în garanție, la alegerea LG, pot include piese sau plăci de schimb care

sunt noi sau recondiționate, cu condiția ca acestea să aibă aceeași funcționalitate ca piesele care sunt înlocuite.

- Nu țineți telefonul în apropierea echipamentelor electrice, cum ar fi televizorul, radioul sau computerul.
- Aparatul nu trebuie ținut lângă surse de căldură, cum ar fi radiatoarele sau echipamentele de gătit.
- Nu scăpați aparatul din mână.
- Nu supuneți aparatul la vibrații mecanice sau şocuri.
- Închideți telefonul in orice zonă unde există reguli speciale. De exemplu, nu folosiți telefonul în spitale deoarece poate afecta echipamentele medicale din zonă.
- Nu manevrați telefonul dacă aveți mâinile ude, în timp ce telefonul se încarcă. Poate cauza un șoc electric care ar putea afecta serios telefonul.
- Nu încărcați telefonul în apropierea materialelor inflamabile, deoarece telefonul se poate încinge și poate crea pericol de incendiu.
- Folosiți o lavetă uscată pentru a curăța exteriorul aparatului (nu utilizați solvenți cum ar fi benzen, diluant sau alcool).
- Nu încărcați telefonul când se află pe un material moale.
- Telefonul trebuie încărcat într-un spațiu bine ventilat.
- Nu supuneți aparatul la fum excesiv sau la praf.
- Nu țineți telefonul în apropierea cardurilor de credit sau a cartelelor magnetice de transport, deoarece acesta poate afecta informațiile stocate pe benzile magnetice ale acestora.
- Nu atingeți ecranul cu un obiect ascuțit deoarece acesta poate deteriora telefonul.
- Nu expuneți telefonul la lichide și umezeală.
- Accesoriile, precum căștile, trebuie utilizate cu grijă. Nu atingeți antena inutil.
- Nu utilizați, nu atingeți şi nu încercați să eliminați sau să reparați geamul spart, ciobit sau crăpat. Deteriorarea afişajului din sticlă din cauza abuzului sau a utilizării greşite nu este acoperită de garanție.

- Telefonul dvs. este un dispozitiv electronic care generează căldură în timpul funcționării normale. Contactul direct, extrem de îndelungat cu pielea, în absența unei ventilări adecvate, poate provoca disconfort sau arsuri minore. Prin urmare, aveți grijă când manipulați telefonul și încărcătorul (încărcătorul rapid) în timpul operării sau imediat după aceasta.
- Dacă telefonul se udă, deconectați-l imediat, pentru a-l lăsa să se usuce complet. Nu încercați să accelerați procesul de uscare cu o sursă externă de încălzire, precum un cuptor, cuptor cu microunde sau uscător de păr.
- Lichidul din telefonul ud schimbă culoarea etichetei de produs din interior. Deteriorarea dispozitivului ca rezultat al expunerii la lichide nu este acoperită de garanție.

## Utilizarea eficientă a telefonului

#### Dispozitivele electronice

Toate telefoanele mobile pot recepționa interferențe, ce pot afecta funcționarea altor aparate.

- Nu utilizați telefonul mobil în apropierea echipamentelor medicale, fără a solicita permisiunea. Evitați să aşezați telefonul peste stimulatoarele cardiace, de exemplu în buzunarul de la piept.
- Anumite aparate auditive pot fi afectate de funcționarea telefoanelor mobile.
- Interferențe minore pot afecta funcționarea televizoarelor, radiourilor, computerelor etc.
- Utilizați telefonul la temperaturi cuprinse între 0°C și 40°C, dacă este posibil. Expunerea telefonului dvs. la temperaturi extrem de scăzute sau ridicate poate cauza deteriorarea, defecțiunea sau chiar explozia.

## Siguranța la volan

Consultați legislația și reglementările pentru utilizarea telefonului mobil la volan.

- Nu utilizați un telefon care trebuie ținut în mână atunci când conduceți.
- Acordați șofatului atenție maximă.
- leşiţi de pe şosea şi parcaţi înainte de a apela sau a răspunde la un apel telefonic, în cazul în care circumstanţele necesită acest lucru.
- Energia frecvențelor radio poate afecta anumite sisteme electronice din vehiculul dvs. motorizat, cum ar fi sistemul audio sau echipamentele de siguranță.
- Dacă vehiculul este echipat cu airbaguri, nu blocați, cu aparate instalate sau cu aparate wireless portabile, locul în care acestea sunt amplasate. Acesta poate determina nefuncționarea airbagului sau poate provoca vătămări grave datorită performanțelor reduse.
- Dacă ascultați muzică pe stradă, asigurați-vă că volumul este reglat la un nivel rezonabil care să vă permită să auziți ceea ce se întâmplă în jur. Acest lucru este deosebit de important atunci când vă aflați în apropierea drumurilor.

## Evitarea afectării auzului

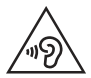

Pentru a evita afectarea auzului, nu ascultați la volum ridicat pentru perioade îndelungate de timp.

Auzul vă poate fi afectat dacă vă expuneți perioade lungi de timp la sunete puternice. De aceea, vă recomandăm să nu porniți și să nu opriți telefonul în apropierea urechii. De asemenea, vă recomandăm să setați volumul muzicii ascultate și pe cel al apelurilor la un nivel rezonabil.

 Atunci când utilizați căştile, reduceți volumul dacă nu puteți auzi persoanele care vorbesc lângă dvs. sau dacă persoana care stă lângă dvs. poate auzi ceea ce ascultați. **NOTĂ:** Presiunea acustică excesivă din căștile auriculare și din căștile stereo poate cauza pierderea auzului.

#### Componentele din sticlă

Unele componente ale dispozitivului dvs. mobil sunt din sticlă. Această sticlă se poate sparge dacă scăpați dispozitivul mobil pe o suprafață dură sau dacă este supus unui impact serios. Dacă sticla se sparge, nu o atingeți și nu încercați să o mișcați din loc. Nu utilizați dispozitivul mobil înainte ca sticla să fie înlocuită de un furnizor de servicii autorizat.

#### Zone cu explozii controlate

Nu utilizați telefonul în timpul detonării materialelor explozive. Respectați restricțiile și eventualele reglementări sau reguli care se aplică în astfel de locuri.

## Medii cu potențial explozibil

- Nu utilizați telefonul la un punct de alimentare cu combustibil.
- Nu utilizați telefonul în apropierea combustibililor sau a altor substanțe chimice.
- Nu transportați şi nu depozitați gaz, lichide inflamabile sau explozibili în compartimentul vehiculului unde se află telefonul mobil sau accesoriile acestuia.

## În aeronave

Dispozitivele fără fir pot provoca interferențe în aeronave.

- · Închideți telefonul mobil înainte de îmbarcarea într-o aeronavă.
- Nu utilizați telefonul la sol fără a avea permisiunea echipajului.

## Copiii

Păstrați telefonul la loc sigur, astfel încât să nu fie la îndemâna copiilor. Aparatul conține componente de mici dimensiuni care pot fi detașate și înghițite, putând cauza accidente prin sufocare.

## Apeluri de urgență

Este posibil ca apelurile de urgență să nu fie disponibile pentru toate rețelele de telefonie mobilă. De aceea, nu trebuie să depindeți niciodată numai de telefonul dvs. pentru efectuarea apelurilor de urgență. Consultați furnizorul de servicii local.

#### Informații despre baterie și întreținerea acesteia

- Bateria nu trebuie să se descarce complet înainte de reîncărcare. Spre deosebire de alte baterii, nu există un efect de memorie care ar putea compromite performanța bateriei.
- Folosiți doar baterii şi încărcătoare LG. Încărcătoarele LG sunt create pentru a maximiza durata de viață a bateriei.
- Nu dezasamblați și nu scurtcircuitați bateria.
- Înlocuiți bateria atunci când nu mai este performantă. Bateria poate fi reîncărcată de sute de ori înainte de a necesita schimbarea.
- Reîncărcați bateria dacă nu a fost utilizată de mult timp, pentru a maximiza durata de folosire.
- Nu expuneți încărcătorul bateriei direct razelor solare sau nu-l utilizați în condiții de umiditate ridicată, precum în baie.
- Eliminați bateriile uzate conform indicațiilor producătorului. Reciclați-le, dacă este posibil. Nu le eliminați ca gunoi menajer.
- Deconectați întotdeauna încărcătorul din priză după ce telefonul este încărcat complet pentru a economisi consumul inutil de energie.

- Durata efectivă de funcționare a bateriei depinde de configurația rețelei, setările produsului, modul de utilizare, baterie și condițiile de mediu.
- Asigurați-vă că bateria nu intră în contact cu obiecte cu margini ascuțite, precum dinții animalelor sau unghiile. Acest lucru ar putea cauza un incendiu.
- Nu lăsați telefonul în locuri fierbinți sau reci, deoarece acest lucru poate reduce performanțele acestuia.
- Consum de energie (Mod stand-by în rețea) : 0,46 W

## AVERTISMENT!

#### Notă pentru înlocuirea bateriei

- Bateria Li-lon este o componentă periculoasă care poate cauza rănirea.
- Înlocuirea bateriei de către personal necalificat poate cauza deteriorarea dispozitivului dvs.
- Nu înlocuiți dvs. bateria. Bateria poate fi deteriorată, ceea ce poate provoca supraîncălzirea și vătămarea corporală. Bateria trebuie să fie înlocuită de furnizorul de servicii autorizat. Bateria ar trebui reciclată sau aruncată separat de gunoiul menajer.
- În cazul în care bateria este încorporată în produs și nu poate fi îndepărtată de utilizatorul final, LG recomandă ca bateria să fie îndepărtată doar de către un personal calificat; bateria astfel îndepărtată trebuie înlocuită și reciclată la sfârșitul duratei de viață a produsului. Pentru a preveni deteriorarea produsului și producerea oricărui accident, utilizatorilor li se recomandă să nu îndepărteze bateria, și să contacteze Serviciul de Asistență LG, sau orice altă unitate service individuală.
- Eliminarea bateriei implică demontarea carcasei produsului, deconectarea cablurilor/racordurilor electrice şi îndepărtarea cu atenție a bateriei, cu folosirea sculelor speciale. Pentru instrucțiunile de îndepărtare în condiții de siguranță a bateriei, destinate personalului calificat, vă rugăm accesați http://www.lge.com/ global/sustainability/environment/take-back-recycling.

## Declarație de securitate pentru laser

#### Atenție!

Acest produs utilizează un sistem cu laser. Pentru a asigura utilizarea corespunzătoare a acestui produs, vă rugăm să citiți manualul de utilizare cu atenție și să îl păstrați pentru a-l putea consulta ulterior. Dacă unitatea necesită întreținere, contactați un centru de service autorizat.

Utilizarea comenzilor, reglajelor sau a procedurilor de performanță în afara celor specificate în prezentul document poate determina expunerea periculoasă la radiații.

Pentru a preveni expunerea directă la laser, nu încercați să deschideți cutia sau să intrați in contact direct cu laserul.

|  |  | CLASS 1<br>KLASSE 1<br>LUOKAN 1<br>KLASS 1<br>CLASSE 1 | LASER PRODUCT<br>LASER PRODUKT<br>LASER LAITE<br>LASER APPARAT<br>PRODUIT LASER |  |
|--|--|--------------------------------------------------------|---------------------------------------------------------------------------------|--|
|--|--|--------------------------------------------------------|---------------------------------------------------------------------------------|--|

#### Informații de notificare privind software-ul open source

Pentru a obține codul sursă din GPL, LGPL, MPL și alte licențe open source, care sunt conținute în acest produs, vă rugăm să vizitați http://opensource.lge.com. În plus față de codul sursă, toate condițiile licenței, denegările de responsabilitate privind garanția și NOTĂle despre drepturile de autor la care se face referire sunt disponibile pentru descărcare.

LG Electronics va oferi și codul sursă pe CD-ROM în schimbul unei sume care să acopere costurile unei asemenea distribuții (cum ar fi costurile suporturilor media, de transport și de procesare), în urma unei solicitări prin e-mail la opensource@lge.com. Această oferă este valabilă timp de trei (3) ani de la data la care ați achiziționat produsul.

#### ACTUALIZAREA DISPOZITIVULUI DVS.

Acces la cele mai recente lansări firmware, noi funcții software și îmbunătățiri.

- · Selectați actualizarea software din meniul de setări al dispozitivului dvs.
- Actualizați-vă dispozitivul conectându-l la PC. Pentru informații suplimentare referitoare la utilizarea acestei funcții, vizitați http://www.lg.com/common/index.jsp și selectați țara și limba.

#### DECLARAȚIE DE CONFORMITATE

Prin prezenta, LG Electronics declară că produsul LG-H955 este în conformitate cu cerințele esențiale și alte prevederi relevante ale Directivei 1999/5/EC. O copie a Declarației de conformitate poate fi găsită la http://www.lg.com/global/declaration

**Birou de contact pentru conformitatea acestui produs:** LG Electronics Inc. EU Representative, Krijgsman 1, 1186 DM Amstelveen, The Netherlands Acest manual de utilizare este protejat în virtutea legislației internaționale privind drepturile de autor. Nicio parte a acestui manual de utilizare nu poate fi reprodusă, distribuită, tradusă sau transmisă, sub nicio formă și prin niciun mijloc, electronic sau mecanic, inclusiv prin fotocopiere, înregistrare sau stocare în orice sistem de stocare și regăsire a informațiilor, fără permisiunea prealabilă scrisă a LG Electronics. Toate logo-urile și numele produselor sunt utilizate numai in scopul identificării și pot fi mărci înregistrate ale LG Electronics și/sau ale deținătorilor respectivi.

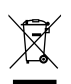

#### Casarea aparatelor dvs. vechi

- I Toate echipamentele electrice şi electronice trebuie aruncate separat de fluxul deşeurilor menajere, prin intermediul punctelor de colectare instituite de către autoritățile locale sau guvernamentale.
- 2 Eliminarea corectă a aparatelor dvs. învechite va ajuta la prevenirea posibilelor consecințe negative asupra mediului înconjurător şi a sănătății populației.
- 3 Pentru informații suplimentare privind eliminarea aparatelor dvs. învechite, vă rugăm să contactați biroul primăriei, serviciul de eliminare a deşeurilor sau magazinul de unde ați achiziționat produsul.

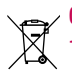

#### Casarea bateriilor uzate/acumulatorilor uzați

- Acest simbol poate fi combinat cu simboluri chimice pentru mercur (Hg), cadmiu (Cd) sau plumb (Pb) în cazul în care bateria conține peste 0,0005 % mercur, 0,002 % cadmiu sau 0,004 % plumb.
- 2 Toate bateriile/toți acumulatorii trebuie colectate/colectați separat de deşeurile municipal, prin intermediul unor unități de colectare desemnate de către guvern sau de către autoritățile locale.
- 3 Casarea corectă a bateriilor/acumulatorilor dvs. vechi va contribui la împiedicarea potențialelor consecințe negative pentru mediu, sănătatea animală şi umană.
- 4 Pentru informații suplimentare privind casarea bateriilor/acumulatorilor vechi, vă rugăm să contactați primăria, serviciul de salubrizare sau magazinul de unde ați achiziționat produsul.

## Înștiințare importantă

#### Vă rugăm să citiți aceasta înainte de a utiliza telefonul!

Vă rugăm să verificați dacă vreuna dintre problemele pe care le-ați întâlnit la telefonul dvs. este descrisă în această secțiune, înainte de a duce telefonul la service sau de a apela un reprezentant de service.

#### 1. Memoria telefonului

Atunci când spațiul disponibil din memoria telefonului este sub 10 MB, telefonul dvs. nu poate primi mesaje noi. Trebuie să verificați memoria telefonului și să ștergeți unele date, precum aplicații sau mesaje, pentru a avea mai multă memorie disponibilă.

#### Pentru a dezinstala aplicații:

- 1 Atingeți  $\bigcirc > \bigoplus >$  fila Aplicații (dacă este necesar)  $> \bigoplus >$  fila General > Aplicații.
- 2 Atunci când apar toate aplicațiile, derulați la și selectați aplicația pe care doriți să o dezinstalați.
- 3 Atingeți Dezinstalare.

## 2. Optimizarea duratei de viață a bateriei

Extindeți durata de funcționare a bateriei oprind caracteristicile a căror rulare constantă în fundal nu este necesară. Puteți monitoriza modul în care aplicațiile și resursele sistemului consumă energia bateriei.

#### Prelungirea duratei de viață a bateriei telefonului dvs.:

• Opriți comunicațiile radio atunci când nu le utilizați. Dacă nu utilizați serviciile Wi-Fi, Bluetooth sau de localizare (inclusiv GPS), dezactivați-le.

- Reduceți luminozitatea ecranului și setați un timp mai scurt de expirare a ecranului.
- Dezactivați sincronizarea automată pentru Gmail, Calendar, Contacte și alte aplicații.

#### NOTĂ:

- Este posibil ca unele aplicații pe care le descărcați să consume energia bateriei.
- · Când utilizați aplicații descărcate, verificați nivelul de încărcare al bateriei.

**NOTĂ:** Dacă apăsați accidental **butonul Alimentare/Blocare** în timp ce aveți dispozitivul în buzunar, ecranul se va dezactiva automat, pentru a economisi energia bateriei.

## 3. Înainte de instalarea unei aplicații open source și a unui sistem de operare

## 

Dacă instalați și utilizați un sistem de operare diferit de cel furnizat de producător, este posibil ca telefonul dvs. să funcționeze defectuos. În plus, telefonul dvs. nu va mai fi acoperit de garanție.

## 

Pentru a vă proteja telefonul și datele personale, descărcați aplicații numai din surse sigure, precum Play Store™. Dacă pe telefon există aplicații instalate incorect, este posibil ca acesta să nu funcționeze normal sau să survină o eroare gravă. Trebuie să dezinstalați aplicațiile respective de pe telefon și toate datele și setările asociate acestora.

## 4. Utilizarea funcției Resetare hardware (Resetarea la valorile din fabrică)

Dacă aveți nevoie ca telefonul să revină la setările și starea inițiale, utilizați opțiunea Resetare hardware (Resetare la valorile din fabrică).

- 1 Opriți alimentarea.
- 2 Apăsați și țineți apăsat butonul Pornire/Blocare + butonul Reducere volum din spatele telefonului.
- 3 Eliberați butonul Pornire/Blocare numai după afişarea logo-ului de pornire, apoi apăsați imediat și țineți apăsat din nou butonul Pornire/Blocare.
- 4 Când este afișat ecranul Resetare la valorile din fabrică, eliberați toate butoanele.
- 5 Apăsați butoanele de volum pentru a selecta DA, apoi apăsați butonul Pornire/ Blocare pentru a efectua o resetare hardware.
- 6 Apăsați butoanele de volum pentru a evidenția din nou DA, apoi apăsați butonul Pornire/Blocare pentru confirmare.

## 

Dacă efectuați o resetare hardware, toate aplicațiile și datele utilizatorului, precum și licențele dvs. DRM vor fi șterse. Nu uitați să efectuați copii de siguranță pentru toate datele importante înainte de a efectua o Resetare hardware.

#### 5. Deschiderea și comutarea aplicațiilor

Utilizarea de operații multiple este simplă cu Android; puteți rula mai multe aplicații simultan. Nu este necesar să părăsiți o aplicație înainte de a deschide alta. Utilizați mai multe aplicații deschise și comutați între acestea. Android administrează fiecare aplicație, oprindu-le și pornindu-le în funcție de necesități, pentru a nu permite aplicațiilor inactive să consume resurse în mod inutil.

- 1 Atingeți 🔲. Se vor afișa previzualizările aplicațiilor utilizate recent.
- 2 Atingeți aplicația pe care doriți să o accesați. Această acțiune nu întrerupe rularea în fundal a aplicației precedente. Nu uitați să atingeți < pentru a închide o fereastră, după ce ați utilizat-o.
  - Pentru a închide o aplicație din lista aplicațiilor recente, glisați previzualizarea aplicației la stânga sau la dreapta. Pentru a șterge toate aplicațiile, atingeți Ştergeți tot.

## 6. Dacă ecranul se blochează

Dacă ecranul se blochează sau telefonul nu reacționează la comenzi: Apăsați și țineți apăsat butonul Pornire/Blocare și butonul pentru reducerea volumului timp de aproximativ 10 secunde pentru a reseta telefonul. Pentru a închide telefonul, apăsați și țineți apăsat butonul Pornire/Blocare și butonul Reducere volum timp de aproximativ 20 de secunde. Dacă în continuare nu funcționează, vă rugăm să contactați centrul de service.

## Telefonul dvs.

## Configurația telefonului

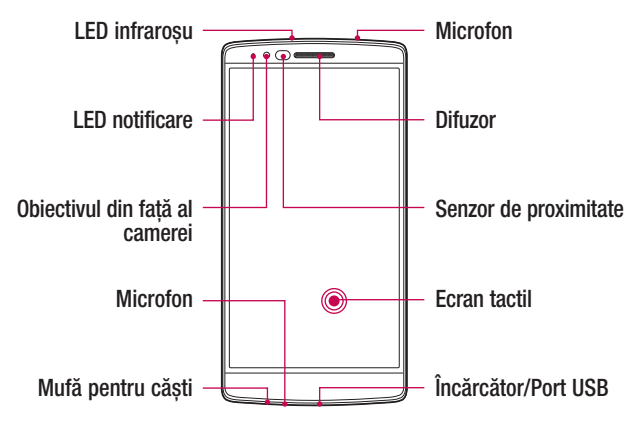

#### NOTĂ: Senzor de proximitate

Când primiți și efectuați apeluri, senzorul de proximitate dezactivează automat lumina de fundal și blochează ecranul tactil prin perceperea apropierii telefonului de ureche. Acest lucru prelungește durata de viață a bateriei și vă împiedică să activați neintenționat ecranul tactil pe durata apelurilor.

## 

Dacă așezați un obiect greu pe telefon sau dacă vă așezați pe acesta, puteți deteriora afișajul și funcțiile ecranului tactil. Nu acoperiți senzorul de proximitate cu protecții de ecran sau cu alte tipuri de pelicule de protecție. Acest lucru poate cauza defectarea senzorului.

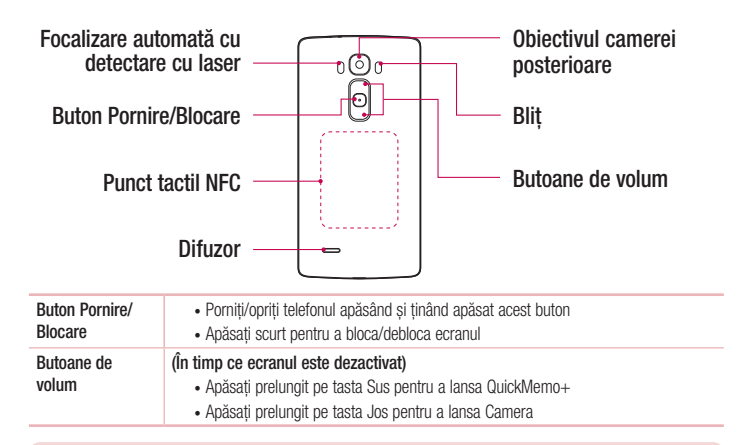

AVERTISMENT Aveți grijă să nu deteriorați punctul tactil NFC al telefonului, deoarece acesta este o componentă a antenei NFC.

NOTĂ: Capacul posterior al acestui produs utilizează o tehnologie de "auto-vindecare", adică își repară singur zgârieturile minore, în numai câteva minute. Zgârieturile minore sunt cele cauzate de utilizarea obișnuită și normală a telefonului. Zgârieturile cauzate de suprafețe abrazive, utilizarea necorespunzătoare, inclusiv, dar fără a se limita la zgârieturi intenționate și deteriorări cauzate de căderea sau scăparea produsului, este posibil să nu dispară. Rezultatele "auto-vindecării" pot varia, în funcție de gradul de deteriorare, precum și de alte condiții. Prin prezenta, orice garanție legată de "auto-vindecare" este exclusă în mod expres.

#### NOTĂ: Senzor LDAF (Focalizare automată cu detecție cu laser)

Prin detectarea distanței cu laserul, atunci când înregistrați cu obiectivul camerei din spate, senzorul LDAF vă permite să focalizați mai repede și mai precis pe o distanță mai mare sau mai redusă.

#### Instalarea cartelei SIM sau USIM

Înainte de a putea începe explorarea noului dvs. telefon, va trebui să îl configurați.

1 Pentru a scoate carcasa spate, țineți ferm telefonul într-o mână. Cu cealaltă mână, ridicați capacul posterior ajutându-vă de unghia de la degetul mare, conform indicației din imaginea de mai jos.

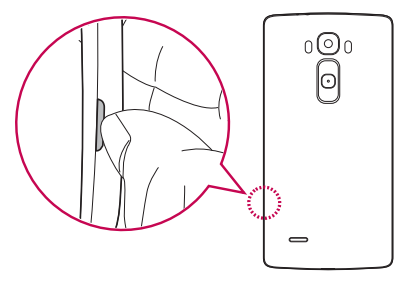

2 Glisați cartela SIM în fanta inferioară aferentă acesteia, conform indicației din imagine. Aveți grijă ca zona cu contacte aurii a cartelei să fie orientată cu fața în jos.

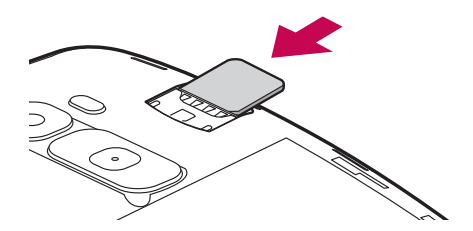

NOTĂ: Numai cartelele microSIM funcționează cu dispozitivul.

3 Pentru a monta la loc carcasa pe dispozitiv, aliniați carcasa spate peste compartimentul bateriei (1) și apăsați-o până când se fixează la poziție cu un declic (2).

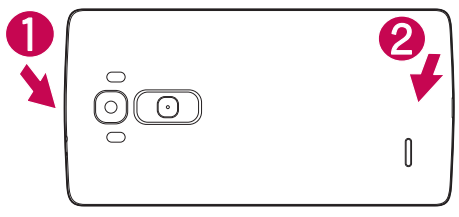

## Încărcarea telefonului

Înainte de a utiliza telefonul pentru prima dată, încărcați bateria. Utilizați încărcătorul pentru a încărca bateria.

## 

Folosiți doar încărcătoare, baterii și cabluri LG autorizate. Dacă utilizați încărcătoare, baterii sau cabluri neautorizate, acestea pot cauza întârzieri la încărcarea bateriei sau pot genera mesajul pop up cu privire la încetinirea încărcării. Sau acestea pot cauza explozia bateriei sau deteriorarea dispozitivului, care nu sunt acoperite de garanție.

Conectorul încărcătorului este amplasat în partea de jos a telefonului. Introduceți încărcătorul și conectați-l la o priză de perete.

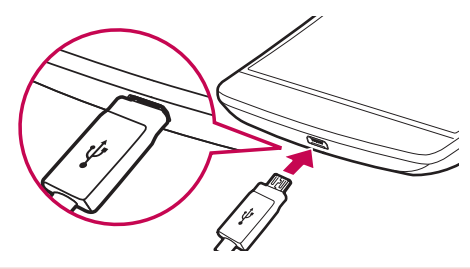

NOTĂ: Nu deschideți carcasa din spate în timpul încărcării telefonului.

#### Introducerea unui card de memorie

Dispozitivul este compatibil cu un card microSD de până la 32 GB. În funcție de producătorul și tipul cardului de memorie, este posibil ca unele carduri de memorie să nu fie compatibile cu dispozitivul dvs.

## 

Este posibil ca unele carduri de memorie să nu fie complet compatibile cu dispozitivul dvs. Utilizarea unui card incompatibil poate deteriora dispozitivul sau cardul de memorie sau poate afecta datele stocate pe card.

#### NOTĂ:

- Dispozitivul acceptă sistemele de fişiere FAT şi exFAT pentru cardurile de memorie. La introducerea unui card formatat într-un alt sistem de fişiere, dispozitivul solicită reformatarea cardului de memorie.
- Scrierea şi ştergerea frecventă a datelor reduc durata de viaţă a cardurilor de memorie.
- 1 Scoateți carcasa spate.

2 Introduceți un card de memorie cu contactele de culoare aurie orientate în jos.

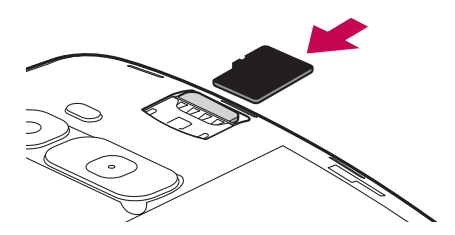

3 Montați la loc carcasa spate.

#### Deblocarea ecranului

În mod implicit, ecranul se va bloca după o perioadă inactivă, apoi se va opri.

#### Deblocarea ecranului

- 1 Apăsați butonul Pornire/Blocare sau atingeți ecranul de două ori.
- 2 Treceți ecranul în orice direcție pentru a-l debloca.

#### SFAT! Smart Lock

Puteți utiliza **Smart Lock** pentru a face mai ușoară deblocarea telefonului. Puteți utiliza această funcție pentru a menține telefonul deblocat atunci când există un dispozitiv Bluetooth de încredere conectat la telefon, dacă se află într-o locație familiară, cum ar fi acasă sau la serviciu, sau atunci când vă recunoaște fața.

#### Configurarea Smart Lock

- 1 Atingeți  $O > \bigoplus > fila Aplicații > (2)$ .
- 2 Atingeți fila Afișaj > Blocare ecran > Smart Lock.
- 3 Înainte să adăugați dispozitive, locuri sau fețe de încredere, trebuie să configurați o blocare a ecranului (model, PIN sau parolă).

## Ecranul de întâmpinare

## Sfaturi de utilizare a ecranului tactil

lată câteva sfaturi referitoare la modul de navigare în telefon.

- Atingere O singură atingere cu degetul selectează elemente, legături, scurtături și litere de pe tastatura de pe ecran.
- Atingere și menținere Atingeți și mențineți apăsat un element de pe ecran, apăsându-l fără a ridica degetul, până când se produce o acțiune.
- Tragere Atingeți și mențineți apăsat un element timp de o clipă și, fără a ridica degetul, mutați-l pe ecran până ajungeți în locația țintă. Puteți trage elemente pe ecranul de întâmpinare pentru a le repoziționa.
- Alunecare sau glisare Pentru glisare, deplasați rapid degetul pe suprafața ecranului, fără întrerupere la prima atingere (pentru a evita tragerea unui element în schimb).
- Atingere dublă Atingeți de două ori pentru a face zoom pe o pagină web sau o hartă (dacă aplicația acceptă această funcție).
- Apropiere pentru zoom Apropiați sau îndepărtați degetul arătător de degetul mare pentru a mări sau a micșora atunci când utilizați navigatorul sau hărțile sau când răsfoiți imagini (dacă aplicația acceptă această funcție).
- Rotire ecran În numeroase aplicații și meniuri, orientarea fizică a ecranului se reglează în funcție de orientarea fizică a dispozitivului.

#### NOTĂ:

- Nu apăsați prea tare; ecranul tactil este destul de sensibil pentru a selecta la o atingere ușoară, dar fermă.
- Utilizați vârful degetului pentru a atinge opțiunea dorită. Aveți grijă să nu atingeți alte taste.

#### Ecran de start

Ecranul de întâmpinare este punctul de plecare pentru numeroase aplicații și funcții. Acesta vă permite să adăugați elemente precum scurtături pentru aplicații și widgeturi Google, pentru a vă oferi acces instantaneu la informații și aplicații. Acesta este șablonul implicit și accesibil din orice meniu prin atingerea **O**.

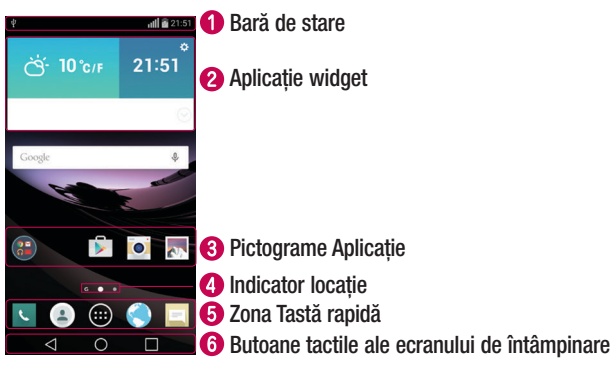

- Afişează informațiile de stare ale telefonului, inclusiv ora, puterea semnalului, starea bateriei şi pictogramele de notificare.
- Widgeturile sunt aplicații autonome care pot fi accesate din caseta Aplicații sau din ecranul de întâmpinare. Spre deosebire de scurtături, un widget poate funcționa ca o aplicație pe ecran.
- 3 Atingeți o pictogramă (aplicație, director, etc.) pentru a o deschide și utiliza.
- Indică ce arie de desen a ecranului de întâmpinare vizualizați.
- Oferă acces cu o atingere la funcțiile din orice arie de desen a ecranului de întâmpinare.

| • | ✓ Tasta<br>Înapoi | Revine la ecranul anterior. De asemenea, închide elementele<br>pop-up precum meniurile, casetele de dialog și tastatura pe<br>ecran. Atingeți tasta și țineți-o apăsată pentru a accesa fereastra<br>dublă. |  |  |  |
|---|-------------------|----------------------------------------------------------------------------------------------------|--|--|--|
|   | O Tasta<br>Home   | Reveniți la ecranul de întâmpinare din orice ecran.                                                                                                    |  |  |  |
|   | Tasta Recente     | Afișează aplicațiile utilizate recent. Dacă atingeți și mențineți<br>apăsată această tastă, se deschide un meniu cu opțiuni<br>disponibile.                                                                 |  |  |  |

#### Ecran de întâmpinare extins

Sistemul de operare furnizează mai multe arii de desenare a ecranului de întâmpinare, pentru a oferi mai mult spațiu pentru a adăuga pictograme, widgeturi și multe altele.

 Glisați degetul spre stânga sau spre dreapta pe ecranul de întâmpinare pentru a accesa arii de desenare suplimentare.

#### Personalizarea ecranului de întâmpinare

Vă puteți personaliza ecranul de întâmpinare adăugând aplicații și widgeturi și schimbând fundalul.

#### Adăugarea elementelor pe ecranul de întâmpinare

- 1 Atingeți și mențineți apăsată partea goală a ecranului de întâmpinare.
- 2 În meniul Mod Adăugare, selectați elementul pe care doriți să îl adăugați. Veți vedea elementul adăugat pe aria de desenare a ecranului de întâmpinare.
- 3 Trageți-l în locul dorit și ridicați degetul.

SFAT! Pentru a adăuga o pictogramă a unei aplicații la ecranul de întâmpinare din meniul Aplicații, atingeți și mențineți apăsată aplicația pe care doriți să o adăugați.

#### Eliminarea unui element de pe ecranul de întâmpinare

• Ecran de start > atingeți și țineți apăsată pictograma pe care doriți să o eliminați > trageți-o la  $\widehat{\frown}$ .

#### Adăugarea unei aplicații ca Tastă rapidă

 Din meniul Aplicații sau din ecranul de întâmpinare, atingeți și mențineți apăsată pictograma unei aplicații și trageți-o în zona Tastă rapidă. Pot fi adăugate până la 7 aplicații.

#### Îndepărtarea unei aplicații din zona Tastă rapidă

- Atingeți și țineți apăsată tasta rapidă dorită și trageți-o spre  $\widehat{\ominus}$  .

#### NOTĂ: i Tasta Aplicații nu poate fi îndepărtată.

#### Personalizarea pictogramelor de aplicații de pe ecranul principal

- 1 Atingeți și țineți apăsată pictograma unei aplicații care se află deja pe aplicația ecranului de întâmpinare. Pictograma de editare S apare în colțul din dreapta sus al aplicației.
- 2 Atingeți pictograma aplicației din nou şi selectați designul şi dimensiunea dorită a pictogramei.
- 3 Atingeți **OK** pentru a salva modificarea.

## Revenirea la aplicațiile utilizate recent

- 1 Atingeți 🔲. Se va afișa o listă cu aplicațiile utilizate recent.
- 2 Atingeți o pictogramă pentru a deschide aplicația. Sau atingeți </br>

## Panoul Notificări

Notificările anunță primirea de mesaje, evenimente din calendar și alarme noi, precum și evenimentele în curs, cum ar fi în cazurile în care utilizați navigația pas cu pas. Atunci când primiți o notificare, pictograma acesteia apare în partea superioară a ecranului. Pictogramele notificărilor în așteptare apar în partea stângă, iar pictogramele de sistem, precum Wi-Fi și nivelul bateriei, sunt afișate în partea dreaptă.

NOTĂ: Opțiunile disponibile pot varia în funcție de regiune sau de furnizorul de servicii.

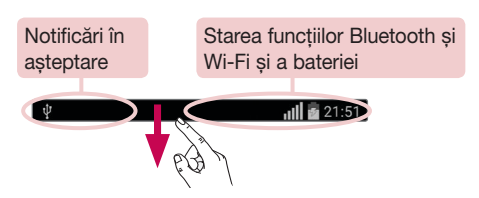

#### Deschiderea panoului de notificări

Glisați în jos din bara de stare pentru a deschide panoul cu notificări. Pentru a închide panoul cu notificări, atingeți și trageți ecranul spre partea superioară a ecranului.

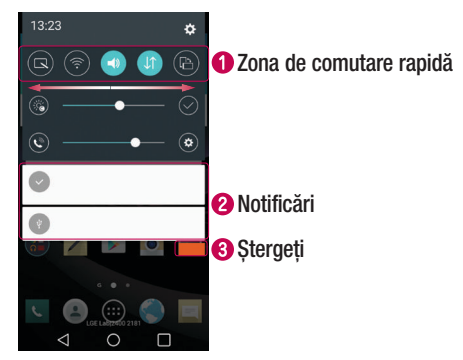

- Atingeți fiecare tastă de comutare rapidă pentru a o activa/dezactiva. Atingeți şi țineți apăsată tasta pentru a accesa meniul de setări al funcției. Pentru a vizualiza mai multe taste de comutare, glisați spre stânga sau spre dreapta. Atingeți pentru a îndepărta, adăuga sau rearanja tastele de comutare.
- Sunt enumerate notificările curente, fiecare cu o scurtă descriere. Atingeți o notificare pentru a deschide aplicația corespunzătoare care o gestionează.
- 3 Atingeți pentru a șterge toate notificările.

#### Pictogramele indicatoare din bara de stare

Pictogramele indicatoare apar în bara de stare din partea superioară a ecranului pentru a anunța apelurile nepreluate, mesajele noi, evenimentele din calendar, starea dispozitivului și altele.

Ý **111 a** 21:51

Pictogramele afișate în partea superioară a ecranului oferă informații despre starea dispozitivului. Pictogramele enumerate în tabelul de mai jos sunt cele afișate cel mai des.

| Pictogramă    | Descriere                             | Pictogramă | Descriere                                        |
|---------------|---------------------------------------|------------|--------------------------------------------------|
| Ēx            | Nu este inserată nicio cartelă<br>SIM |            | Un fișier media este redat în prezent            |
| ×             | Niciun semnal de rețea<br>disponibil  | 8          | Modul Silențios este activat                     |
| $\rightarrow$ | Modul Avion este pornit               | ""         | Mod cu vibrații activat                          |
| (tr           | Conectat la o rețea Wi-Fi             |            | Baterie complet încărcată                        |
| <b>O</b>      | Căști cu fir conectate                |            | Bateria se încarcă                               |
| S.            | Apel în curs                          | Ŷ          | Telefonul este conectat la PC<br>prin cablul USB |
| ž             | Apel nepreluat                        | Ŧ          | Descărcare date                                  |
| 8             | Bluetooth este activat                | t          | Încărcare date                                   |
| A             | Avertisment de sistem                 | <b>9</b>   | GPS este activat                                 |
| $\odot$       | Este setată o alarmă                  | C          | Date în curs de sincronizare                     |

Ecranul de întâmpinare

| ഹ | Mesaj vocal nou disponibil       |          | Alegeți metoda de introducere                             |
|---|----------------------------------|----------|-----------------------------------------------------------|
|   | Mesaj text sau multimedia<br>nou | <b>I</b> | Partajarea conținutului<br>serverului media este activată |
| N | NFC este activată                | (îș      | Hotspot Wi-Fi portabil este<br>activ                      |

NOTĂ: Locația pictogramelor în bara de stare poate varia după funcție sau serviciu.

#### Tastatura de pe ecran

Puteți introduce text utilizând tastatura pe ecran. Tastatura este afișată pe ecran atunci când atingeți un câmp disponibil de introducere a textului.

#### Utilizarea tastaturii și introducerea textului

Atingeți o dată pentru a scrie cu majuscule următoarea literă pe care o tastați. Atingeți de două ori pentru a scrie numai cu majuscule.

Atingeți pentru a accesa meniul Setări al tastaturii.

- Atingeți pentru a introduce un spațiu.
- Atingeți pentru a crea o linie nouă.
- Atingeți pentru a șterge caracterul anterior.

#### Introducerea literelor accentuate

Dacă selectați franceza sau spaniola ca limbă de introducere a textului, puteți introduce caractere speciale franțuzești sau spaniole (de ex., " á").

De exemplu, pentru a introduce "á", atingeți și țineți apăsată tasta "a" până când apare meniul pop-up care afișează caracterele speciale. Fără a ridica degetul, trageți-l până la caracterul special dorit.

Ecranul de întâmpinare

## Funcție specială

## Fotografie gest

Efectuați o fotografie gesticulând cu mâna. Pentru a efectua o fotografie, ridicați mâna până când camera frontală o detectează și o casetă apare pe ecran.

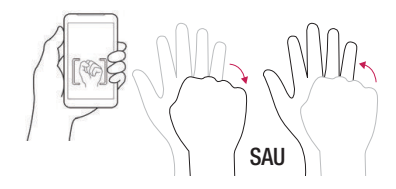

#### Vizualizare dintr-o privire

Când ecranul telefonului este dezactivat, puteți vedea bara de stare, ora și data glisând cu degetul în jos pe ecran.

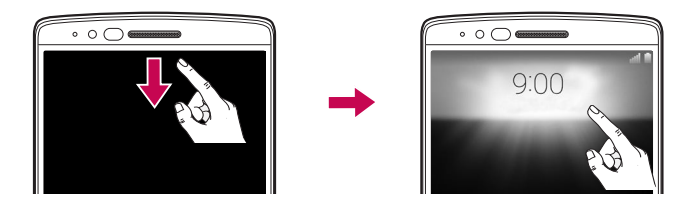
## Vizualizare prin gest

După ce realizați o fotografie cu obiectivul camerei frontale, puteți verifica automat fotografia capturată utilizând acest gest.

- 1 Atingeți  $O > \bigoplus >$  fila Aplicații (dacă este necesar)  $> \boxed{\bullet}$ .
- 2 Realizați o fotografie utilizând camera frontală.
- 3 După realizarea fotografiei, apropiați telefonul de fața dvs. Se va afișa fotografia capturată.

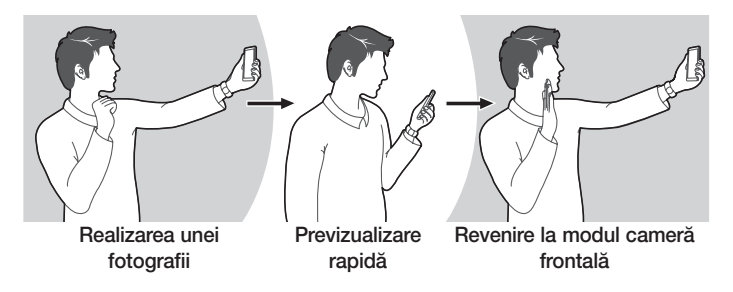

#### NOTĂ:

- În funcție de viteza și unghiul gestului, este posibil ca această caracteristică să nu funcționeze corect.
- Când se schimbă unghiul după Previzualizarea rapidă, telefonul va reveni la modul cameră. Trebuie să accesați Galeria pentru a vedea din nou fotografia.

## KnockON

Puteți activa sau opri ecranul în mod simplu, atingându-l de două ori. În timp ce ecranul este oprit și inactiv, atingeți de două ori rapid centrul acestuia pentru a-l activa. Pentru a dezactiva ecranul, atingeți de două ori bara de stare de pe orice ecran (cu excepția vizorului camerei) sau zona liberă de pe ecranul de întâmpinare.

**NOTĂ:** Când utilizați KnockOn pentru a activa ecranul, asigurați-vă că nu acoperiți senzorul de proximitate. Aceasta ar putea preveni activarea ecranului. Această funcție este concepută pentru a preveni activarea accidentală a dispozitivului atunci când acesta este în buzunar sau într-o locație de stocare.

#### Knock Code

Funcția Knock Code vă permite să activați și să deblocați ecranul cu propriul dvs. model Knock Code. Când este activat, Knock Code împarte ecranul în 4 secțiuni și utilizează combinația dvs. unică de atingeri pentru a vă securiza dispozitivul. Puteți dezactiva această funcție din setările Blocare ecran.

#### NOTĂ:

- Dacă introduceți o combinație Knock Code incorectă de 6 ori, va fi necesar să utilizați contul dvs. Google pentru autentificare sau copia de siguranță PIN.
- Pentru a activa și dezactiva ecranul, atingeți-l cu vârful degetului, nu cu unghia.
- Atunci când funcția Knock Code nu este activată, puteți utiliza funcția Knock On atingând ecranul.
- Atingeți O > ⊕ > fila Aplicații (dacă este necesar) > ☺ > fila Afişaj > Blocare ecran > Selectare blocare ecran > Knock Code.
- 2 Urmați pașii de pe ecran pentru a seta codul dvs. Knock Code.
- 3 Atingeți Finalizare după ce ați terminat.

#### Deblocarea ecranului cu ajutorul Knock Code

Puteți activa și debloca ecranul formând Knock Code, configurat în secțiunea anterioară, atunci când ecranul este oprit.

## **Dual Window**

Această funcție vă permite să efectuați mai multe sarcini divizând ecranul în două secțiuni, ceea ce vă permite să utilizați două aplicații compatibile în același timp.

- 1 Atingeți și țineți apăsat < ↓ pentru a diviza ecranul.
- 2 Atingeți sau trageți pictograma aferentă aplicației corespunzătoare pe care doriți să o utilizați.

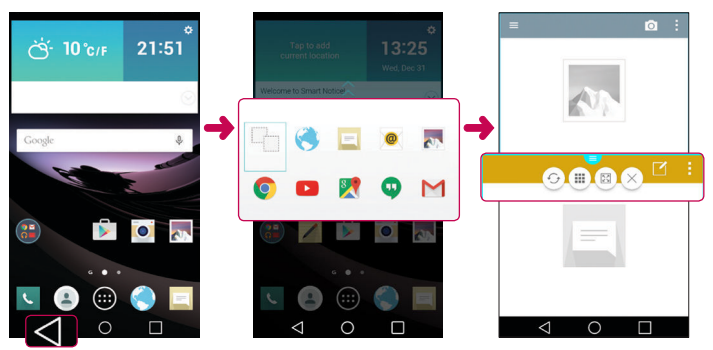

- Atingeți pentru a afișa opțiunile meniului Fereastră duală sau trageți pentru a redimensiona ecranele divizate.
- 😔 : Comută între cele două ecrane.
- 🔳 : Vizualizați lista aplicațiilor.
- Schimbați fereastra selectată la ecran complet.
- imes : Închideți fereastra aplicației selectate curent.

NOTĂ: Puteți activa sau dezactiva fereastra duală din meniul Setări.

- Atingeți O > ⊕ > fila Aplicații (dacă este necesar) > ⊕ > fila General > Dual Window.
- 2 Glisați tasta de comutare la Activat sau Dezactivat.

Funcție specială

## QuickMemo+

Funcția **QuickMemo+** vă permite să creați memento-uri și să realizați capturi de ecran. Realizați capturi de ecran, desenați pe acestea și partajați-le cu familia și prietenii folosind funcția QuickMemo+.

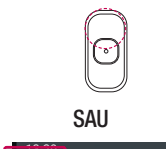

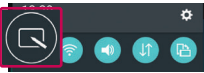

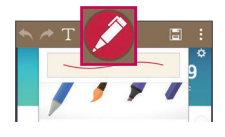

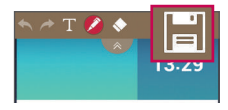

 (În timp ce ecranul este dezactivat) Apăsați și țineți apăsat butonul Creștere volum.

#### SAU

(În timp ce ecranul este activat) Atingeți și glisați bara de stare în jos și atingeți 💽.

- 2 Utilizați meniul pentru a selecta din opțiunile disponibile Tip stilou, Culoare, Radieră și creați un memento.
- Apăsați ⊨ pentru a salva mementoul. Pentru a ieşi din QuickMemo+ în orice moment, atingeți <.</li>

## QSlide

Din orice ecran, utilizați panoul de notificări pentru a accesa și utiliza cu ușurință Notepad, Calendar, Calculator și multe altele cu QSlide.

|     |                                        |   | K N<br>K N | Atingeți pentru a extinde fereastra<br>la dimensiunea completă a<br>acesteia. |
|-----|----------------------------------------|---|------------|-------------------------------------------------------------------------------|
| SAU | 7 8 9 8<br>4 5 6 -<br>1 2 3 +<br>0 . 0 | 0 | -••        | Atingeți pentru a regla gradul de transparență al ferestrei.                  |
|     |                                        | 8 | X          | Atingeți pentru a închide fereastra QSlide.                                   |
|     |                                        | 4 |            | Trageți pentru a regla dimensiunea.                                           |

- 1 Atingeți și glisați bara de stare în jos > atingeți QSlide pentru a afișa aplicațiile QSlide disponibile. De asemenea, în timp ce utilizați aplicațiile care acceptă QSlide, atingeți III. Funcția este afișată continuu pe ecran ca fereastră mică.
- 2 De asemenea, puteți utiliza și atinge ecranul de sub ferestrele QSlide atunci când bara de transparență nu este completă .

NOTĂ: QSlide poate accepta maxim o fereastră în același timp.

## QuickRemote

QuickRemote vă transformă telefonul într-o telecomandă universală pentru televizorul dvs. de acasă, decodor, sistemul audio și multe altele.

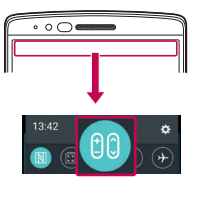

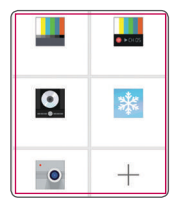

# 

#### Configurare

 Atingeți și glisați bara de stare în jos și apoi atingeți a > ADĂUGARE TELECOMANDĂ.

#### SAU

- $\begin{array}{l} \mbox{Atingeți} $ O > \textcircled{\mbox{$\textcircled{$\textcircled{$\textcircled{$}}$}$} > fila $ Aplicații (dacă este necesar) > \textcircled{\mbox{$\textcircled{$$\textcircled{$}$}$} > atingeți $ $\mbox{$\textcircled{$$\textcircled{$}$}$} . \end{array}$
- 2 Selectați tipul şi marca dispozitivului, apoi urmați instrucțiunile de pe ecran pentru a configura dispozitivul.

#### Accesarea aplicației QuickRemote

3 După ce ați finalizat configurarea inițială, puteți accesa cu uşurință QuickRemote din panoul de notificări. Deschideți panoul de notificări şi utilizați funcțiile QuickRemote.

**NOTĂ:** Funcția QuickRemote funcționează în același mod ca o telecomandă normală cu semnale infraroșu (IR). Aveți grijă să nu acoperiți senzorul infraroșu în partea superioară a telefonului atunci când utilizați funcția QuickRemote. Este posibil ca această funcție să nu fie acceptată în funcție de model, producător sau compania de service.

## Configurarea contului Google

Atunci când porniți telefonul pentru prima dată, aveți posibilitatea de a vă conecta la contul Google și de a decide cum doriți să utilizați anumite servicii Google.

## Configurarea contului dvs. Google

- În timpul pornirii inițiale a dispozitivului dvs., asigurați-vă că acesta este conectat la web. Apoi, conectați-vă la un cont Google din ecranul de configurare solicitat.
   SAU
- După ce ați părăsit Asistentul de pornire, atingeți  $O > \bigoplus > \bigoplus >$  fila General > Conturi și sincronizare > Adăugare cont > Google.

Dacă aveți deja un cont Google, introduceți adresa dvs. de e-mail și atingeți **ÎNAINTE**. După ce v-ați configurat contul Google pe telefon, acesta se va sincroniza automat cu contul Google de pe web (dacă este disponibilă o conexiune de date).

În funcție de setările dvs. de sincronizare, contactele, mesajele Gmail, evenimentele din Calendar și alte informații din aceste aplicații și servicii de pe web sunt sincronizate cu telefonul.

După conectare, puteți să utilizați Gmail™ și să beneficiați de serviciile Google pe telefon.

## Conectarea la rețele și dispozitive

## Wi-Fi

Puteți avea acces de mare viteză la internet în limitele acoperirii punctului de acces (AP) wireless.

#### Conectarea la rețele Wi-Fi

- 1 Atingeți  $O > \bigoplus >$  fila Aplicații (dacă este necesar)  $> \bigotimes$  fila Rețele > Wi-Fi.
- 2 Setați Wi-Fi la PORNIT pentru activarea Wi-Fi şi pentru a începe scanarea reţelelor Wi-Fi disponibile.
- 3 Atingeți o rețea pentru a vă conecta la aceasta.
  - Dacă rețeaua este securizată cu o pictogramă de blocare, va trebui să introduceți o cheie de securitate sau o parolă.

NOTĂ: Bara de stare afișează pictograme care indică starea Wi-Fi.

**NOTĂ:** Dacă sunteți în afara zonei Wi-Fi sau ați setat Wi-Fi la **DEZACTIVAT,** dispozitivul se poate conecta automat la web utilizând datele mobile, care pot fi taxate cu tarife de date.

#### SFAT! Modul de obținere a adresei MAC a telefonului

Atingeți O > ☺ > fila Aplicații (dacă e necesar) > ⓒ > fila Rețele > Wi-Fi > > Wi-Fi avansat > Adresă MAC.

## Bluetooth

Puteți utiliza Bluetooth pentru a vă conecta la căști, sisteme de sunet sau chiar pentru a schimba date între dispozitivele din apropiere.

#### NOTĂ:

- LG nu își asumă responsabilitatea pentru pierderea, interceptarea sau utilizarea necorespunzătoare a datelor trimise sau primite prin funcția Bluetooth.
- Asigurați-vă întotdeauna că partajați și primiți date cu și de pe dispozitive care sunt de încredere și securizate corespunzător.
- Dacă există obstacole între dispozitive, este posibilă reducerea distanței de funcționare.
- Este posibil ca anumite dispozitive să fie incompatibile cu dispozitivul dvs., mai ales cele care nu sunt testate sau aprobate de Bluetooth SIG.

#### Asocierea telefonului cu un alt dispozitiv Bluetooth

- 1 Atingeți O > i > fila Aplicații (dacă este necesar) > 🕲 fila Rețele > Bluetooth.
- 2 Setați Bluetooth la ACTIVAT.
- 3 Atingeți **Căutare dispozitive** pentru a vizualiza dispozitivele din raza de acțiune Bluetooth.
- 4 Alegeți dispozitivul cu care doriți să îl asociați din listă și urmați orice instrucțiuni ulterioare pentru a realiza asocierea. După realizarea cu succes a asocierii, telefonul dvs. se conectează la celălalt dispozitiv.

**NOTĂ:** Este posibil ca anumite dispozitive, în special căștile sau seturile auto mâini libere să aibă un PIN pentru Bluetooth implicit, precum 0000.

#### Transmiterea datelor prin Bluetooth

- Utilizând o aplicație care acceptă partajare, localizați datele sau fișierul pe care doriți să îl partajați.
- 2 Selectați opțiunea Partajare.
- 3 Selectați Bluetooth.
- 4 Selectați dispozitivul Bluetooth asociat (sau asociați-l cu un dispozitiv nou).

NOTIFICARE: Metoda de selectare a unei opțiuni poate fi diferită, în funcție de tipul de date.

#### Primirea datelor prin Bluetooth

- Atingeți O > ⊕ > fila Aplicații (dacă este necesar) > ⊗ fila Rețele > Bluetooth.
- 2 Setați Bluetooth la ACTIVAT pentru a-l activa.
- 3 Veți primi o solicitare de acceptare a unei încercări de asociere de la dispozitivul expeditor. Asigurați-vă că selectați **Acceptare**.

## Wi-Fi Direct

Wi-Fi Direct asigură o conexiune directă între dispozitivele cu Wi-Fi activat, fără a fi necesar un punct de acces.

#### Activarea Wi-Fi Direct

- 1 Atingeți  $O > \bigoplus >$  fila Aplicații (dacă este necesar)  $> \bigotimes$  fila Rețele > Wi-Fi.
- 2 Atingeți 🔹 > Avansat Wi-Fi > Wi-Fi Direct.

**NOTĂ:** În acest meniu, dispozitivul dvs. este vizibil pentru alte dispozitive Wi-Fi Direct din apropiere.

## SmartShare

SmartShare vă permite să primiți conținut multimedia prin telefoanele și tabletele LG.

- 1 În timp ce vizualizați conținutul pe care doriți să îl partajați, atingeți 🗗 sau 🚦 > SmartShare.
- 2 Atingeți Play sau Beam în meniul pop-up afișat.
  - Play: Puteți reda conținutul prin TV, difuzor Bluetooth etc.
  - Beam: Puteți trimite conținutul către dispozitivele Bluetooth sau prin SmartShare Beam\* către telefoanele sau tabletele LG acceptate. \*SmartShare Beam transferă rapid conținutul multimedia prin Wi-Fi Direct.
- 3 Atingeți dispozitivul pe care doriți să îl partajați din listă.
  - Dacă dispozitivul nu se află pe listă, asigurați-vă că Wi-Fi, Wi-Fi Direct sau Bluetooth este activat. Apoi, atingeți Rescanare.

# Vizualizarea pe telefonul dvs. a conținuturilor de pe dispozitivele din apropiere

- 1 Pentru a conecta dispozitivele din apropiere la telefonul dvs., atingeți opțiunea **Dispozitive din apropiere** din aplicațiile **Galerie** și **Muzică**.
  - Asigurați-vă că telefonul dvs. și dispozitivele din apropiere sunt conectate la aceeași rețea Wi-Fi și că serviciul DLNA de pe dispozitivul din apropiere este activat.
- 2 Atingeți dispozitivul la care doriți să vă conectați. Dacă dispozitivul nu este listat, atingeți Căutare aparate din apropiere.
- 3 După ce se stabileşte o conexiune, vă puteți bucura de conținutul de pe telefonul dvs.

## Transferul de date între PC și dispozitivul dvs.

Puteți copia sau muta date între PC și dispozitiv.

#### Transferul datelor

- Conectați-vă dispozitivul la PC utilizând cablul USB furnizat împreună cu telefonul dvs.
- 2 Deschideți panoul de Notificări și selectați Dispozitiv media (MTP).
- 3 Pe PC va fi afișată o fereastră pop-up, permițându-vă să transferați datele dorite.

#### NOTĂ:

- LG Android Platform Driver trebuie să fie instalat pe PC, pentru ca acesta să poată detecta telefonul.
- · Verificați cerințele pentru utilizarea opțiunii Dispozitiv media (MTP).

| Elemente                          | Condiție necesară                                            |
|-----------------------------------|--------------------------------------------------------------|
| SO                                | Microsoft Windows XP SP3, Vista sau o versiune<br>ulterioară |
| Versiunea Windows Media<br>Player | Windows Media Player 10 sau o versiune<br>ulterioară         |

## Apeluri

## Efectuarea unui apel

- 1 Atingeți 🔽 pentru a deschide tastatura.
- 2 Introduceți numărul utilizând tastatura. Pentru a șterge o cifră, atingeți 💌.
- 3 După introducerea numărului dorit, atingeți 🔽 pentru a efectua apelul.
- 4 Pentru a încheia apelul, atingeți 🔼.

**SFAT!** Pentru a introduce "+" în vederea efectuării de apeluri internaționale, atingeți și mențineți apăsat 0+.

## Apelarea contactelor

- 1 Atingeți (a) pentru a deschide contactele.
- 2 Parcurgeți lista de contacte. De asemenea, puteți introduce numele unui contact în câmpul Căutare sau puteți derula literele alfabetului aflate în partea dreaptă a ecranului.
- 3 Pentru a efectua apelul, atingeți 🔇 de lângă contactul pe care doriți să îl apelați.

## Acceptarea și respingerea unui apel

Când primiți un apel, glisați 🕓 în orice direcție pentru a răspunde la apel. Glisați 👝 în orice direcție pentru a respinge apelul.

## Efectuarea unui nou apel

- 1 În timpul primului apel, atingeți : > Adăugare apel.
- 2 Introduceți numărul și atingeți 🕓 pentru a efectua apelul.
- 3 Ambele apeluri sunt afişate pe ecranul de apelare. Apelul iniţial este blocat şi lăsat în aşteptare.
- 4 Pentru a comuta între numere, atingeți numărul afișat pe ecran. De asemenea, puteți atinge 1 pentru a începe un apel în conferință.
- 5 Pentru a termina toate apelurile, atingeți Terminare.

NOTĂ: Sunteți taxat pentru fiecare apel efectuat.

## Vizualizarea jurnalelor de apeluri

Pe ecranul de întâmpinare, atingeți **v** și selectați **Jurnal apeluri**. Se afișează o listă a tuturor apelurilor efectuate, primite și nepreluate.

#### SFAT!

- Atingeți orice înregistrare din jurnalul de apeluri, pentru a vizualiza data, ora și durata apelului.
- Atingeți , apoi atingeți Ștergere toate pentru a șterge toate elementele înregistrate.

## Setări apel

Puteți configura setările de apel ale telefonului, precum redirecționarea apelurilor, dar și alte caracteristici speciale oferite de furnizorul dvs.

- 1 În ecranul de întâmpinare, atingeți 🔽 pentru a deschide tastatura.
- 2 Atingeți : pentru a afișa opțiunile disponibile.
- 3 Atingeți Setări apel și configurați opțiunile dorite.

## Contacte

Adăugați contacte în telefon și sincronizați-le cu contactele din contul Google sau din alte conturi care acceptă sincronizarea contactelor.

## Căutarea unui contact

- 1 Atingeți (a) pentru a deschide contactele.
- 2 Atingeți Căutați contacte și introduceți numele contactului utilizând tastatura. De asemenea, puteți derula de-a lungul literelor alfabetului de pe marginea dreaptă a ecranului.

## Adăugarea unui contact nou

- 1 Atingeți < și introduceți numărul noului contact.
- 2 Atingeții > Adăugare la Contacte > Contact nou.
- 3 Dacă doriți să adăugați o imagine noului contact, atingeți pictograma imaginii. Alegeți Realizare fotografie sau Selectare din galerie.
- 4 Introduceți informațiile dorite pentru contact.
- 5 Atingeți Salvare.

## Contacte favorite

Puteți clasifica contactele apelate frecvent ca fiind preferate.

#### Adăugarea unui contact la cele preferate

- 1 Atingeți (a) pentru a deschide contactele.
- 2 Alegeți un contact pentru a-i vizualiza detaliile.
- 3 Atingeți steaua din partea dreapta sus a ecranului. Steaua devine galbenă.

#### Eliminarea unui contact din lista celor preferate

- 1 Atingeți (a) pentru a deschide contactele.
- 2 Atingeți fila Favorite și alegeți un contact pentru a vizualiza detaliile acestuia.
- 3 Atingeți steluța de culoare galbenă din colțul din partea dreapta sus a ecranului. Steluța devine gri, iar contactul este eliminat dintre cele preferate.

## Crearea unui grup

- 1 Atingeți 🗈 pentru a deschide contactele.
- 2 Atingeți Grupuri > SGrup nou.
- 3 Introduceți un nume pentru noul grup. De asemenea, puteți atribui un ton de apel specific grupului.
- 4 Atingeți Salvare pentru a salva grupul.

NOTĂ: Dacă ștergeți un grup, contactele atribuite grupului respectiv nu se pierd. Acestea rămân în lista dvs. de contacte.

## Mesaje

Telefonul combină mesajele text și multimedia într-un meniu ușor de utilizat și intuitiv.

#### Trimiterea unui mesaj

- 1 Atingeți 📃 din ecranul de întâmpinare și atingeți 🗹 pentru a crea un mesaj nou.
- 2 Introduceți un nume de contact sau un număr de contact în câmpul Către. Pe măsură ce introduceți numele contactului, apar contactele asociate. Puteți atinge un destinatar sugerat și puteți adăuga mai multe contacte.

**NOTĂ:** Este posibil să se aplice tarife pentru fiecare mesaj trimis. Consultați furnizorul dvs. de servicii.

- 3 Atingeți câmpul Introduceți mesajul și începeți compunerea mesajului.
- **4** Atingeți pentru a deschide opțiunile pentru mesaje.

SFAT! Puteți atinge 🥟 pentru a atașa fișierul pe care doriți să îl partajați.

5 Atingeți **Trimite** pentru a trimite mesajul.

#### SFAT!

- Limita de 160 de caractere poate varia de la țară la țară, în funcție de limbă și de modul de codificare a mesajului.
- Dacă la un mesaj text se adaugă un fișier imagine, video sau audio, acesta este convertit automat într-un mesaj multimedia, iar dvs. puteți fi taxat în consecință.

## Vizualizare conversație

Mesajele text și multimedia schimbate cu o altă persoană pot fi afișate în ordine cronologică pentru a putea vizualiza și găsi cu ușurință conversațiile dvs.

#### Modificarea setărilor de mesaje

Setările de mesaje ale telefonului dvs. sunt predefinite, pentru a vă permite să trimiteți mesaje imediat. Puteți modifica setările în funcție de preferințele dvs.

• Deschideți aplicația **Mesaje** și atingeți **- Setări**.

## E-mail

Pentru a citi mesaje e-mail de la servicii ca Gmail, puteți utiliza aplicația E-mail. Aplicația E-mail acceptă următoarele tipuri de cont: POP3, IMAP și Exchange. Furnizorul de servicii sau administratorul de sistem vă poate furniza setările de cont de care aveți nevoie.

## Administrarea conturilor de e-mail

Prima dată când deschideți aplicația **E-mail**, se deschide un expert pentru configurare, pentru a vă ajuta să vă configurați un cont de e-mail. După configurarea initială, aplicatia E-mail afisează continutul Primite.

#### Adăugarea unui alt cont de e-mail:

- Atingeți O> m> fila Aplicații (dacă este necesar) > E-mail >  $\clubsuit>$  Setări >  $\oplus$  Adăugare cont.

#### Modificarea setărilor generale de e-mail:

- Atingeți  $O> \textcircled{i}{0}>fila$  Aplicații (dacă este necesar) > E-mail >  $\blacksquare>$  Setări > Setări generale.

#### Ștergerea unui cont de e-mail:

- Atingeți  $O > \bigoplus >$  fila Aplicații (dacă este necesar) > E-mail >  $\implies$  > Setări >
  - > Eliminați contul > Selectați contul de șters > Eliminare > Da.

## Lucrul cu foldere de conturi

Pentru a accesa directoarele contului dvs. de e-mail, deschideți aplicația **E-mail** și atingeți **E - Directoare**.

Fiecare cont are folderele Primite, De Trimis, Trimise și Ciornă. În funcție de caracteristicile acceptate de către furnizorul de servicii al contului dvs., este posibil să aveți foldere suplimentare.

## Compunerea și trimiterea unui e-mail

#### Compunerea și trimiterea mesajelor

- 1 În timp ce sunteți în aplicația **E-mail**, atingeți 🧺 pentru a crea un e-mail nou.
- 2 Introduceți o adresă pentru destinatarul căruia intenționați să-i trimiteți e-mailul. Pe măsură ce introduceți textul, sunt propuse adrese care corespund din Contactele dvs. Separați adresele între ele folosind semnul punct şi virgulă.
- 3 Atingeți pentru a adăuga Cc/Bcc şi atingeți / pentru a ataşa fişiere, dacă este necesar.
- 4 Introduceți textul e-mailului.
- 5 Atingeți 🖗 pentru a trimite e-mailul.

## Cameră și videoclip

Pentru a deschide aplicația Cameră, atingeți  $O > \bigoplus >$  fila **Aplicații** (dacă este necesar) >  $\odot$ .

## Opțiuni pentru cameră pe vizor

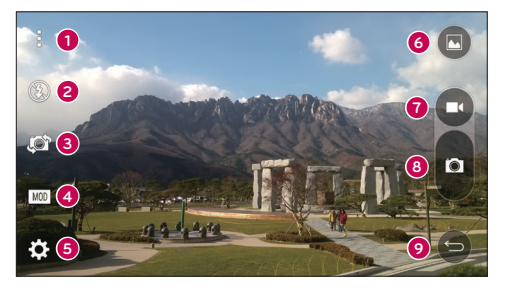

- Ascundere/afişare opțiuni Atingeți pentru a ascunde/afişa opțiunile camerei pe vizor.
- Bliţ Permite gestionarea bliţului camerei. Alegeţi dintre Dezactivat ③, Activat
  4, Automat 4.
- 6 Comutare cameră Vă permite să comutați între camera din spate și camera frontală.
- Mod captură Vă permite să selectați modul de captură pentru imagine. Alegeți din Automat, Panoramă sau Dublu.
- **5** Setări Atingeți pentru a regla setările camerei și video.
- 6 Galerie Atingeți pentru a accesa galeria dvs.
- Înregistrare Atingeți pentru a începe să înregistrați un videoclip.

- 8 Captură Atingeți pentru a realiza o fotografie.
- Tasta Înapoi Atingeți pentru a închide meniul selectat sau pentru a ieși din aplicația Cameră.

#### Utilizarea setărilor avansate

În vizorul camerei, atingeți 🔅 pentru a accesa setările pentru cameră de mai jos.

| HDR<br>ON | Combină fotografiile efectuate la expuneri multiple într-o fotografie optimă pentru a realiza fotografii mai bune în situații de iluminare complicată. |
|-----------|----------------------------------------------------------------------------------------------------|
| WID N     | Selectează rezoluția fotografiei.                                                                                                    |
| ₽∞        | Vă permite să rostiți o comandă vocală pentru a captura imagini. Puteți spune LG, Cheese, Smile etc.                                                   |
| COFF      | Setează o întârziere după apăsarea tastei de captură. Această opțiune este ideală dacă doriți să fiți inclus în fotografie sau videoclip.              |
|           | Afișează o grilă pentru a vă ajuta la încadrarea fotografiilor și clipurilor video.                                                                    |
| 0         | Deschide ghidul de asistență pentru a vă arăta cum se utilizează o funcție.                                                                            |
|           |                                                                                                    |

## Realizarea unei fotografii

- Deschideți aplicația Cameră și îndreptați obiectivul camerei spre subiectul pe care doriți să îl fotografiați.
- 2 În centrul ecranului vizorului apar indicatori de focalizare. De asemenea, puteți atinge orice parte a ecranului pentru a focaliza punctul respectiv.
- 3 Când indicatorii de focalizare devin albaștri, camera a focalizat subiectul.
- 4 Atingeți e pentru a realiza fotografia.

## După ce ați realizat o fotografie

Atingeți imaginile în miniatură din partea inferioară a ecranului Cameră pentru a vizualiza ultima fotografie pe care ați realizat-o. Sunt disponibile următoarele opțiuni.

| <u>/</u> | Atingeți pentru a edita fotografia.                                                                                                 |
|----------|----------------------------------------------------------------------------------------------------|
| 0        | Atingeți pentru a realiza imediat altă fotografie.                                                                                  |
| \$       | Atingeți pentru a trimite fotografia dvs. către alte persoane sau pentru a o distribui prin intermediul unei rețele de socializare. |
| Û        | Atingeți pentru a șterge fotografia.                                                                                                |
| ÷        | Atingeți pentru a accesa opțiuni suplimentare.                                                                                      |
| $\star$  | Atingeți pentru a adăuga fotografia la favorite.                                                                                    |

## Înregistrarea unui videoclip

- Deschideți aplicația Cameră și îndreptați obiectivul camerei spre subiectul pe care doriți să îl capturați în video.
- 2 Atingeți 🗗 o dată pentru a începe înregistrarea.

NOTĂ: Temporizatorul va fi afișat pe ecran.

- 3 O lumină roşie se aprinde în colțul dreapta sus al vizorului, împreună cu un temporizator care arată durata videoclipului.
- 4 Atingeți 🖸 pentru a opri înregistrarea.

SFAT!

- Atingeți pentru a captura un instantaneu în timp ce înregistrați un clip video.
  - Atingeți pentru a întrerupe înregistrarea.

## După înregistrarea unui videoclip

În vizor, atingeți videoclipul în miniatură din partea superioară a ecranului pentru a viziona ultimul videoclip pe care l-ați realizat. Sunt disponibile următoarele opțiuni.

| 0       | Atingeți pentru a înregistra imediat alt videoclip.                                             |
|---------|-------------------------------------------------------------------------------------------------|
| \$      | Atingeți pentru a deschide opțiunile de partajare disponibile (precum Mesagerie sau Bluetooth). |
| Ĵ       | Atingeți pentru a șterge videoclipul.                                                           |
| :       | Atingeți pentru a accesa opțiuni suplimentare.                                                  |
| $\star$ | Atingeți pentru a adăuga videoclipul la Favorite.                                               |

## **NOTĂ:** La descărcarea mesajelor MMS în roaming pot fi percepute taxe suplimentare.

#### Focalizare automată Multi-point

Când efectuați o fotografie, Focalizarea automată Multi-point (AF) funcționează automat și vă permite să vizualizați o imagine clară.

#### Fotografiere continuă

Vă permite să capturați rapid mai multe fotografii. Atingeți și țineți apăsat 🖪.

#### Mod panoramă

Vă permite să efectuați fotografii panoramice.

- 1 Atingeți  $O > \bigoplus >$  fila Aplicații (dacă este necesar)  $> \boxed{\bullet}$ .
- 2 Atingeți MOD > Panoramă.
- 3 Atingeți o pentru a începe capturarea fotografiilor panoramice.
- 4 Deplasați încet telefonul într-o direcție.
- 5 Asigurați-vă că zona de focalizare se aliniază cu liniile de ghidare albastre în timp ce realizați fotografia.
- 6 Atingeți Dentru a înceta capturarea fotografiilor panoramice.

#### Dublu

Caracteristica Dual vă permite să efectuați o fotografie sau un videoclip cu camera din spate și din față în același timp.

- 1 Atingeți  $O > \bigoplus >$  fila Aplicații (dacă este necesar)  $> \boxed{\bullet}$ .
- 2 Atingeți MOD > ₩.

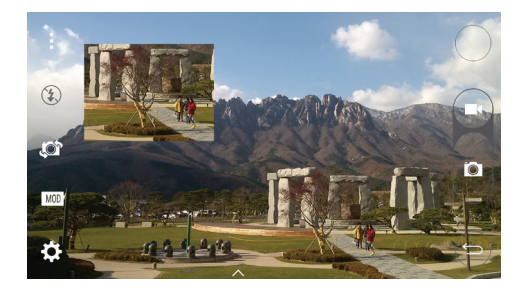

**NOTĂ:** Trageți ecranul mic pentru a-l muta în locația dorită. Atingeți și mențineți apăsat ecranul mic pentru a-l redimensiona. Atingeți ecranul mic pentru a alterna între cele două camere.

3 Atingeți 🖸 pentru a opri înregistrarea dublă.

#### Zoom super

Când utilizați obiectivul camerei din spate, puteți mări sau micșora imaginea cu până la 8x.

**NOTĂ:** Mișcați mâna ferm. Această caracteristică nu rulează cu anumite funcții Obiectele pot fi suprapuse atunci când efectuați o fotografie a subiecților aflați în mișcare.

#### Zoom în direct

Funcția Zoom în direct permite mărirea sau micșorarea unei porțiuni în timpul redării unui clip video, pentru a mări sau micșora secțiunea dorită.

Atunci când redați un clip video, apropiați sau depărtați degetul mare și arătătorul pentru a mări sau micșora imaginea.

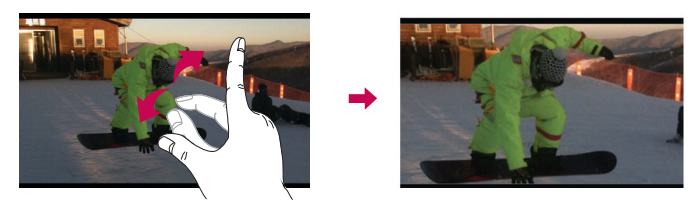

NOTĂ: Nu apăsați prea tare; ecranul tactil este suficient de sensibil pentru a detecta atingerile ușoare, dar ferme.

#### Redare dublă

Redare dublă (conectat cu fir sau fără fir la două afișaje) poate fi rulată pe un ecran diferit.

**NOTĂ:** Conectați două dispozitive cu un cablu cu fir (Slimport-HDMI) sau fără fir (Miracast). Dispozitivul conectabil poate fi un televizor sau un monitor acceptat de un cablu HDMI sau Miracast. Galeria și Aplicațiile video sunt acceptate pe Dual Play. Atingeți **O** o dată, când două afișaje au stare diferită (adică, monitorul redă un videoclip iar aplicația video de pe telefon afișează un ecran gol), apoi Redare dublă va porni. Nu toate videoclipurile sunt acceptate de Dual Play. Dual Play funcționează la o rezoluție de 1280X720 sau mai mare.

## Galerie

Galerie vă permite să vizualizați și să gestionați toate imaginile și clipurile dvs. video.

• Atingeți  $O > \bigoplus >$  fila Aplicații (dacă este necesar)  $> \mathbb{R}$ .

#### NOTĂ:

- În funcție de software-ul instalat, este posibil ca unele formate de fișiere să nu fie acceptate.
- Este posibil ca unele fişiere să nu fie redate în mod corespunzător, din cauza codificării.

#### Vizualizarea imaginilor

Galeria afișează toate imaginile dvs. în foldere. Atunci când o aplicație, cum ar fi E-mail, salvează o imagine, folderul de fișiere descărcate se creează automat pentru a memora imaginea. De asemenea, realizarea unei fotografii creează automat directorul Capturi de ecran.

Imaginile sunt afișate într-un director după data creării. Selectați o imagine pentru a o vizualiza pe tot ecranul. Derulați către stânga sau dreapta pentru a vizualiza imaginea următoare sau anterioară.

#### Mărire sau micșorare

Folosiți una dintre următoarele metode pentru a mări o imagine:

- Atingeți de două ori oriunde, pentru a mări.
- Depărtați două degete oriunde pe imagine, pentru a mări. Apropiați degetele sau atingeți ecranul de două ori pentru a micșora imaginea.

Redarea videoclipurilor

- 2 Selectați videoclipul pe care doriți să-l vizionați. Sunt disponibile următoarele opțiuni.

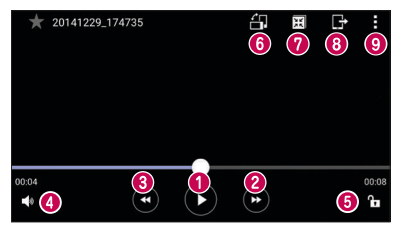

|         | Atingeți pentru pauză/reluare în redarea videoclipurilor.                  |
|---------|----------------------------------------------------------------------------|
| 2       | Atingeți pentru a derula rapid înainte cu 10 secunde.                      |
| 3 🕢     | Atingeți pentru a derula înapoi cu 10 secunde.                             |
| 4 🚺     | Atingeți pentru a regla volumul videoclipului.                             |
| 6 🕞 / 🔒 | Atingeți pentru a bloca/debloca ecranul.                                   |
| 6       | Atingeți pentru a roti ecranul.                                            |
| 0 🖽     | Atingeți pentru a utiliza QSlide pentru aplicația Videoclipuri.            |
| 8 🗗     | Atingeți pentru a partaja videoclipul dvs. folosind funcția<br>SmartShare. |
| 9       | Atingeți pentru a accesa opțiuni suplimentare.                             |

Pentru a modifica volumul în timp ce vizualizați un videoclip, apăsați butoanele de volum sus și jos din partea din spate a telefonului.

#### Editarea fotografiilor

În timp ce vizualizați o fotografie, atingeți 👱.

#### Ștergerea fotografiilor/videoclipurilor

Folosiți una dintre următoarele metode:

- Într-un folder, atingeți 👕, selectați fotografiile/videoclipurile și atingeți Ștergere.

#### Setarea fundalului

În timp ce vizualizați o fotografie, atingeți 🔹 > **Setează imaginea ca** pentru a seta imaginea ca fundal sau pentru a o atribui unui contact.

#### NOTĂ:

- În funcție de software-ul instalat, este posibil ca unele formate de fișiere să nu fie acceptate.
- Dacă dimensiunea fișierului depășește memoria disponibilă, poate apărea o eroare atunci când deschideți fișierele.

## Multimedia

## Muzică

Telefonul dvs. dispune de un player de muzică, care vă permite să redați toate melodiile dvs. preferate. Pentru a accesa playerul muzical, atingeți O > 0 > fila Aplicații (dacă este necesar) > 12.

#### Redarea unei melodii

- 1 Atingeți  $O > \bigoplus >$  fila **Aplicații** (dacă este necesar)  $> \square$ .
- 2 Atingeți fila Melodii.
- 3 Selectați melodia pe care doriți să o redați.
- 4 Sunt disponibile următoarele opțiuni.

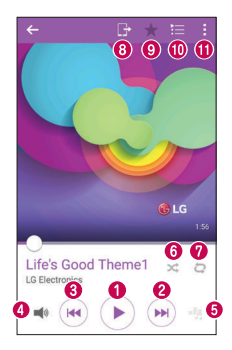

Atingeți pentru a întrerupe redarea.

Atingeți pentru a relua redarea.

O

 $(\Pi)$ 

| 0 |            | Atingeți pentru a trece la următoarea melodie din album, lista de redare<br>sau lista de redare aleatorie. Atingeți și țineți apăsat pentru a derula rapid<br>înainte.                       |
|---|------------|----------------------------------------------------------------------------------------------------|
| 8 | H          | Atingeți pentru a reporni melodia curentă sau treceți la melodia anterioară<br>din album, lista de redare sau lista de redare aleatorie. Apăsați și țineți<br>apăsat pentru derulare înapoi. |
| 4 | <b>1</b> 3 | Atingeți pentru a regla volumul.                                                                                                    |
| 6 |            | Atingeți pentru a seta efectele de sunet.                                                                                                    |
| 6 | $\times$   | Atingeți pentru a reda lista de redare curentă în modul aleator (melodiile sunt redate într-o ordine aleatorie).                                                                             |
| 0 | Û          | Atingeți pentru a comuta între modurile de repetare, pentru a repeta toate melodiile, pentru a repeta melodia curentă sau pentru a dezactiva repetarea.                                      |
| 8 | G          | Atingeți pentru a partaja muzica dvs. folosind funcția SmartShare.                                                                                                    |
| 9 | *          | Atingeți pentru a adăuga melodia la favorite.                                                                                                    |
| 0 | ١          | Atingeți pentru a deschide lista de redare curentă.                                                                                                    |
| 0 | ÷          | Atingeți pentru a accesa opțiuni suplimentare.                                                                                                    |

Pentru a modifica volumul în timp ce ascultați muzică, apăsați butoanele de volum sus și jos de pe partea din spate a telefonului.

#### NOTĂ:

- În funcție de software-ul instalat, este posibil ca unele formate de fișiere să nu fie acceptate.
- Dacă dimensiunea fişierului depăşeşte memoria disponibilă, poate apărea o eroare atunci când deschideţi fişierele.

NOTĂ: Drepturile de autor pentru fișierul muzical pot fi protejate de tratate internaționale și legi naționale privind drepturile de autor. Astfel, poate fi necesar să obțineți o permisiune sau o licență pentru reproducerea sau copierea muzicii. În anumite țări, legislația interzice copierea materialelor protejate, chiar și pentru uz personal. Înainte de a descărca sau copia fișierul, verificați legislația țării respective cu privire la utilizarea unui astfel de material.

## Utilitare

## Ceas

Aplicația Ceas vă oferă acces la funcțiile Alarme, Temporizator, Ora pe glob și Cronometru. Accesați următoarele funcții atingând filele din partea de sus a ecranului sau glisând orizontal cu degetul pe ecran.

Atingeți  $O > \bigoplus >$  fila **Aplicații** (dacă este necesar)  $> \bigcirc$ .

#### Alarme

Fila Alarme vă permite să setați alarme.

- 1 Deschideți aplicația Ceas, apoi atingeți fila Alarme.
- 2 Atingeți pictograma Alarmă nouă pentru a adăuga o alarmă.
- 3 Reglați setările după cum este necesar, apoi atingeți Salvare.

NOTĂ: De asemenea, puteți atinge o alarmă existentă pentru a o edita.

#### Temporizator

Temporizatorul vă poate alerta printr-un semnal sonor la expirarea unei durate de timp setate.

- 1 Deschideți aplicația Ceas, apoi atingeți fila Temporizator.
- 2 Setați durata de timp dorită pe temporizator.

#### Ora pe glob

Ora pe glob vă permite să verificați cu ușurință ora curentă din alte orașe de pe glob.

- 1 Deschideți aplicația Ceas, apoi selectați fila Ora pe glob.
- 2 Atingeți pictograma **Oraș nou** și selectați orașul dorit.

#### Cronometru

Fila Cronometru vă permite să vă folosiți telefonul ca și cronometru.

- 1 Deschideți aplicația Ceas, apoi selectați fila Cronometru .
- 2 Atingeți tasta Start pentru a iniția cronometrul.

NOTĂ: Atingeți tasta Tur pentru a înregistra timpii pentru fiecare tur.

3 Atingeți butonul **Oprire** pentru a opri cronometrul.

NOTĂ: Pentru a reseta cronometrul, atingeți butonul Resetare. De asemenea, puteți atinge și butonul Reluare pentru a relua cronometrul.

## Calculator

Aplicația Calculator vă permite să efectuați calcule matematice cu ajutorul unui calculator standard sau științific.

- 1 Atingeți  $O > \bigoplus >$  fila Aplicații (dacă este necesar) > 🚰 .
- 2 Atingeți tastele numerice pentru a introduce numere.
- 3 Pentru calcule simple, atingeți operația pe care doriți să o realizați (+, -, x sau ÷) urmată de =.
- 4 Pentru calcule mai complicate, atingeți 🔹 > Calculator științific.

NOTĂ:Pentru a consulta istoricul, atingeți > Istoric calcule.

## Calendar

Aplicația Calendar vă permite să vă urmăriți agenda de evenimente.

- 1 Atingeți  $O > \bigoplus >$  fila Aplicații (dacă este necesar)  $> \square$ .
- 2 Atingeți data la care doriți să adăugați un eveniment. Apoi atingeți 🕀.

## Reportofon

Aplicația Reportofon înregistrează fișiere audio pe care le puteți utiliza în diverse feluri.

Înregistrarea unui sunet sau a unei voci

- 1 Atingeți  $O > \bigoplus >$  fila Aplicații (dacă este necesar)  $> \boxed{\blacksquare}$ .
- 2 Atingeți pentru a începe înregistrarea.
- 3 Atingeți 🗖 pentru a termina înregistrarea.
- 4 Atingeți ► pentru a asculta înregistrarea.

NOTĂ: Atingeți ≔ pentru a vă accesa înregistrările. Puteți asculta înregistrările salvate. Durata disponibilă pentru înregistrare poate fi diferită de durata reală de înregistrare.

## Obiective

Puteți adăuga obiective în aplicația Obiective și să le sincronizați cu contul dvs. MS Exchange (dacă acest lucru este acceptat de contul dvs. MS Exchange).

#### Sincronizarea MS Exchange

- 1 Atingeți  $O > \bigoplus >$  fila Aplicații (dacă este necesar)  $> \bigotimes$ .
- 2 Atingeți fila General > Conturi și sincronizare > Adăugare cont.
- 3 Atingeți Microsoft Exchange și autentificați-vă cu contul dvs.
- 4 Asigurați-vă că bifați opțiunea Obiective când vi se solicită.
NOTĂ: Este posibil ca MS Exchange să nu fie acceptat, în funcție de serverul de e-mail.

### Căutare vocală

Utilizați această aplicație pentru a căuta pe web utilizând vocea.

- 1 Atingeți  $O> \boxplus>$  fila Aplicații (dacă este necesar) > directorul Google >  $\P$  .
- 2 Rostiți un cuvânt sau o sintagmă atunci când pe ecran apare mesajul Vorbiți acum. Selectați unul dintre cuvintele cheie sugerate care apar.

**NOTĂ:** Este posibil ca această aplicație să nu fie disponibilă în funcție de regiune sau de furnizorul de servicii.

### Descărcări

Folosiți această aplicație pentru a vedea ce fișiere au fost descărcate prin intermediul aplicațiilor dvs.

**NOTĂ:** Este posibil ca această aplicație să nu fie disponibilă în funcție de regiune sau de furnizorul de servicii.

### Radio FM

Telefonul dvs. are un radio FM încorporat, care vă permite să vă căutați posturile preferate și să le ascultați oriunde v-ați afla.

Atingeți  $O > \bigoplus >$  fila Aplicații (dacă este necesar) >

NOTĂ: Pentru a asculta posturile radio, trebuie să utilizați căștile. Introduceți căștile în mufa dedicată.

**NOTĂ:** Este posibil ca această aplicație să nu fie disponibilă în funcție de regiune sau de furnizorul de servicii.

### LG SmartWorld

LG SmartWorld oferă o selecție de conținut incitant - fonturi, teme, jocuri, aplicații.

#### Cum se accesează LG SmartWorld de pe telefon

- 1 Atingeți  $O > \bigoplus >$  fila Aplicații (dacă e necesar) > LG SmartWorld.
- 2 Atingeți Conectare și introduceți numele de utilizator și parola dvs. Dacă nu v-ați conectat încă, atingeți Înreg. pentru a crea un cont.
- 3 Răsfoiți și descărcați conținutul pe care îl doriți.

#### NOTĂ:

- Este posibil să fiți taxat pentru transfer de date atunci când utilizați rețeaua mobilă pentru a accesa LG SmartWorld.
- Este posibil ca LG SmartWorld să nu fie disponibil la toți operatorii sau în toate țările.

#### NOTĂ: Ce se întâmplă dacă nu există nicio pictogramă LG SmartWorld ©?

- Utilizând un navigator Web mobil pe dispozitivul dvs., accesați LG SmartWorld (www.lgworld.com) şi selectați țara dvs.
- 2 Descărcați aplicația LG SmartWorld.
- 3 Executați și instalați fișierul descărcat.
- 4 Accesați LG SmartWorld atingând pictograma 📀.

#### Beneficii speciale disponibile pentru LG SmartWorld

- Personalizați-vă dispozitivul cu teme pentru ecranul de întâmpinare, tastatură şi fonturi.
- Bucurați-vă de promoții speciale oferite numai pe LG SmartWorld.
- Rețineți că LG SmartWorld este disponibil numai pentru anumite dispozitive. Accesați www.lgworld.com pentru mai multe informații.

# Navigator web

### Internet

Folosiți această aplicație pentru a naviga pe Internet. Navigatorul vă oferă o lume a jocurilor rapidă și plină de culoare, muzică, știri, sporturi, divertisment și multe altele, direct pe telefonul mobil.

**NOTĂ:** Se percep taxe suplimentare la conectarea la aceste servicii și pentru descărcarea de conținut. Verificați tarifele cu furnizorul dvs. de rețea.

#### Utilizarea barei de instrumente a navigatorului

Derulați spre partea de sus a paginii web pentru a accesa bara de instrumente a navigatorului.

| $\Diamond$ | Atingeți pentru a vă deplasa la pagina anterioară. |
|------------|----------------------------------------------------|
| ⇔          | Atingeți pentru a vă deplasa la pagina următoare.  |
| 仚          | Atingeți pentru a accesa ecranul principal.        |
| Ð          | Atingeți pentru a deschide o nouă fereastră.       |
| ∢          | Apăsați pentru a accesa semnele de carte.          |

#### Vizualizarea paginilor Web

Atingeți câmpul pentru scrierea adresei, introduceți adresa Web și atingeți Start pe tastatură.

#### Deschiderea unei pagini

Pentru a accesa o pagină nouă, atingeți 🔲 > +. Pentru a accesa o altă pagină Web, atingeți 🔽, derulați în sus sau în jos și atingeți pagina pentru a o selecta.

#### Căutare vocală pe Internet

În navigator, atingeți câmpul pentru adresă și apoi atingeți . Atunci când vi se solicită, rostiți un cuvânt cheie și selectați unul din cuvintele cheie sugerate care apar.

**NOTĂ:** Este posibil ca această aplicație să nu fie disponibilă în funcție de regiune sau de furnizorul de servicii.

#### Favorite

Pentru a marca pagina Web curentă ca favorită, atingeți **SAdăugați la Favorite** > **OK**.

Pentru a deschide o pagină marcată ca favorită, atingeți 🔀 și selectați-o pe cea dorită.

#### Istoric

Atingeți 🔀 > Istoric pentru a deschide o listă cu pagini Web accesate recent. Pentru a goli tot istoricul, atingeți 🐻 > Da.

#### Utilizarea QSlide cu navigatorul

Utilizați această funcție pentru a efectua operații multiple în timp ce navigați pe internet. În timp ce vizualizați conținut, cum ar fi contacte sau note care includ adrese Web, selectați o adresă Web, apoi atingeți aplicația Navigator popup pentru a o deschide. Atingeți și trageți fereastra QSlide pentru a o muta în alt loc. Pentru a vizualiza navigatorul pe tot ecranul, atingeți s. Pentru a închide navigatorul, atingeți X.

### Chrome

Utilizați Chrome pentru a căuta informații și pentru a naviga pe Internet.

• Atingeți  $O > \bigoplus >$  fila Aplicații (dacă este necesar)  $> \bigodot$  .

**NOTĂ:** Este posibil ca această aplicație să nu fie disponibilă în funcție de regiune sau de furnizorul de servicii.

#### Vizualizarea paginilor Web

În navigatorul Chrome, atingeți câmpul pentru adrese, iar apoi scrieți o adresă web sau criterii de căutare.

#### Deschiderea unei pagini

Pentru a deschide o pagină nouă, atingeți i > Filă nouă.Pentru a accesa o altă pagină Web, atingeți  $\square$  și atingeți pagina pentru a o selecta.

# Setări

Această secțiune oferă o prezentare a elementelor pe care le puteți modifica utilizând meniurile Setări de sistem ale telefonului dvs.

#### Accesarea meniului Setări:

- Atingeți O > atingeți și țineți apăsat  $\square$  > Setări de sistem.
- sau -

## Rețele

### < REȚELE WIRELESS >

#### Wi-Fi

Vă permite să vă gestionați conexiunile Wi-Fi și să vă conectați la rețelele Wi-Fi disponibile.

#### Bluetooth

Vă permite să gestionați funcția wireless Bluetooth.

#### Date mobile

Afișează utilizarea datelor și vă permite să setați o limită de utilizare a datelor mobile personalizată.

#### Setări apel

Acest meniu vă permite să configurați diferite setări pentru apeluri.

- Mesagerie vocală Vă permite să selectați serviciul de mesagerie vocală al furnizorului dvs.
- Numere cu apelare fixă Vă permite să gestionați și să redactați o listă de numere care să poată fi apelate de pe telefon. Aveți nevoie de codul PIN 2, care

este disponibil de la operatorul dvs. Dacă se activează, doar numerele din lista de apelare fixă pot fi apelate de pe telefonul dvs.

- Popup apel vocal primit Afişează o fereastră pop-up pentru un apel primit în timp ce utilizați o aplicație.
- Respingere apel Vă permite să setați funcția de refuzare a apelurilor.
- Respingere cu mesaj Când doriți să refuzați un apel, puteți trimite un mesaj rapid utilizând această funcție. Acest lucru este util dacă trebuie să refuzați un apel în timpul unei întâlniri.
- Redirecționare apel Vă permite să alegeți când să redirecționați apeluri.
- **Răspuns automat** Setează intervalul de timp înainte ca un dispozitiv hands-free conectat să preia automat un apel primit.
- Vibrații la conectare Telefonul vibrează atunci când interlocutorul răspunde.
- **Suprimare zgomot** Suprimă zgomotul de fundal pe dispozitivul dvs. în timpul unui apel.
- Claritate voce Îmbunătățește calitatea vocii în medii zgomotoase pentru ca dvs. să auziți mai clar.
- Salvare nr. necunoscute Vă permite să adăugați numere necunoscute la contacte după un apel.
- Tasta Power încheie apelul Vă permite să utilizați tasta Power pentru a încheia apeluri.
- Restricționare apeluri Blochează apelurile primite, efectuate sau internaționale.
- Durata apelurilor Vă permite să vizualizați durata apelurilor pentru diferite tipuri de apeluri.
- Setări de apel suplimentare Acestea vă permit să modificați următoarele setări.

#### < CONECTIVITATE >

#### Partajare & Conectare

• NFC – Telefonul dvs. este un telefon mobil compatibil NFC. NFC (Near Field Communication) este o tehnologie pentru conectivitate wireless care permite

comunicarea în ambele sensuri între dispozitive electronice. Aceasta operează pe o distanță de câțiva centimetri. Puteți partaja conținutul dvs. cu o etichetă NFC sau cu un alt dispozitiv compatibil NFC doar atingându-l cu dispozitivul dvs. Dacă atingeți o etichetă NFC cu dispozitivul dvs., acesta afișează conținutul etichetei pe dispozitivul dvs.

- Android Beam Când este activată această funcție, puteți transfera conținutul aplicațiilor pe un alt dispozitiv compatibil NFC, ținând dispozitivele unul în apropierea celuilalt. Alăturați dispozitivele (de obicei, spate în spate) și atingeți ecranul. Aplicația stabilește conținutul care trebuie trimis.
- SmartShare Beam Vă permite să primiți conținut multimedia de pe telefoanele sau tabletele LG.
- Server media Partajați conținut media cu dispozitivele din apropiere prin DLNA.
- Miracast Vă permite să oglindiți wireless ecranul și sunetul telefonului pe o cheie Miracast sau pe un televizor.
- LG PC Suite Conectați LG PC Suite la telefon pentru a gestiona cu ușurință conținutul multimedia și aplicațiile.

#### Partajare Internet & Rețele

- Partajare Internet prin USB Vă permite să partajați conexiunea internet cu calculatorul dvs. printr-un cablu USB.
- Hotspotul Wi-Fi Vă permite să creați un hotspot și să vă partajați conexiunea. Consultați "Partajarea conexiunii de date a telefonului" pentru mai multe informații.
- Partajare Bluetooth Vă permite să vă conectați la alte dispozitive prin Bluetooth.
- Asistență Afișează informații de asistență despre partajarea conexiunii Internet prin USB, hotspotul Wi-Fi portabil și partajarea Bluetooth.
- Mod avion Modul avion vă permite să utilizați multe dintre funcțiile telefonului dvs., cum ar fi jocuri și muzică, atunci când sunteți într-o zonă în care efectuarea sau primirea apelurilor sau utilizarea datelor este interzisă. Când vă setați telefonul

în modul avion, acesta nu poate trimite sau primi niciun apel și nu poate accesa datele online.

- Rețele mobile Acest meniu vă permite să configurați diferite setări pentru rețelele mobile.
- VPN De pe telefon, puteți adăuga, configura și administra rețele private virtuale (Virtual Private Networks - VPN) care vă permit să vă conectați și să accesați resursele din interiorul unei rețele locale securizate, precum rețeaua companiei dvs.

# Sunet

### < DE BAZĂ >

#### Profil sunet

Vă permite să setați profilul de sunet al telefonului dvs. Alegeți din **Sunet**, **Numai** vibrație sau **Nu deranjați**.

#### Volum

Reglați setările de volum ale telefonului pentru a se potrivi nevoilor și mediului dvs.

#### Putere vibrație

Vă permite să setați puterea de vibrație pentru apeluri, notificări și răspunsul la atingere.

#### < TONURI DE APEL & VIBRAȚIE >

#### Ton de apel

Vă permite să setați tonurile de apel. Puteți adăuga un ton de apel și prin atingerea <del>| |</del> din colțul din dreapta sus al ecranului.

#### Sunete de notificare

#### Sunet cu vibrație

Bifați pentru a seta telefonul să vibreze, pe lângă tonul de apel, atunci când primiți apeluri.

### Tip vibrație

Vă permite să alegeți tipul de vibrații.

### < NOTIFICĂRI >

### Nu deranjați

Vă permite să setați un program pentru a preveni întreruperile de la notificări. Puteți seta dacă permiteți anumitor funcții să vă întrerupă când este setat la Doar prioritare.

### Blocare ecran

Vă permite să alegeți dacă doriți ca notificările să fie afișate sau ascunse pe ecranul de blocare.

### Aplicații

Vă permite să preveniți afișarea notificărilor de la aplicații sau să setați aplicațiile să arate notificările cu prioritate când Nu deranjați este setat la Doar prioritare.

### < SETĂRI AVANSATE >

#### Vibrație la atingere

Bifați opțiunea pentru a permite vibrațiile atunci când atingeți butoanele tactile frontale sau când interacționați în alte moduri cu interfața utilizatorului.

#### Efecte sonore

Atingeți opțiunea pentru a seta tonurile tastelor de pe tastatură, tonurile de atingere și sunetul de blocare a ecranului.

- Sunetele tastaturii Bifați opțiunea pentru a reda sunete atunci când utilizați tastatura de apelare.
- Selectare sonerie Bifați pentru a reda un sunet atunci când se efectuează o selecție a ecranului.

 Sunete la blocare ecran – Bifați opțiunea pentru a reda un sunet la blocarea şi deblocarea ecranului.

#### Notificări mesaje/apeluri vocale

Atingeți comutatorul **Notificări mesaje/apeluri vocale** pentru a-l activa sau dezactiva. Când le activați, dispozitivul dvs. vă înștiințează automat privind apelurile și mesajele primite.

# Afişaj

### < ACASĂ & BLOCARE >

#### Ecran de start

- Selectează pagina de pornire Setați pagina Acasă sau EasyHome ca pagină de pornire implicită.
- Smart Bulletin Atingeți comutatorul Smart Bulletin pentru a-l activa sau dezactiva. Prin activarea acestei funcții se adaugă un ecran de întâmpinare suplimentar, care prezintă informații personalizate. Bifați LG Health sau Smart Tips.
- $\textbf{Tem}\breve{a}$  Setează tema ecranului pentru dispozitivul dvs. Puteți descărca teme noi de pe LG SmartWorld.
- Fundal Setează fundalul de utilizat pe ecranul de întâmpinare.
- Efect ecran Selectați tipul de efect de afișat atunci când treceți de la un plan al ecranului de întâmpinare la altul.
- Permite derularea ecranului Home Afişează primul ecran după ultimul ecran, atunci când derulați ecranul de întâmpinare.
- Copie de rezervă & restaurare "Acasă" Puteți crea copii de rezervă și restaura dispunerile și fundalurile aplicației/widgetului, precum și ale ecranului de întâmpinare.
- Asistență Afișează informații de asistență pentru ecranul de întâmpinare.

#### Blocare ecran

- Selectare blocare ecran Setați un tip de blocare a ecranului pentru a vă securiza telefonul. Acesta deschide un set de ecrane care vă ghidează pentru stabilirea unui model de deblocare a ecranului. Dacă ați activat un Model de blocare pentru deschiderea telefonului sau activarea ecranului, vi se solicită să desenați modelul de deblocare, pentru a debloca ecranul.
- Smart Lock Setați pentru a menține deblocat telefonul atunci când aveți conectat un dispozitiv Bluetooth de încredere, când telefonul se află într-o locație familiară, de exemplu acasă sau la birou, sau atunci când vă recunoaște fața.
- Efect ecran Setează opțiunile efectelor de glisare a ecranului.

NOTĂ: Acest nume de setare poate fi Efect de model, dacă Blocare ecran este setată la Model.

- Fundal Vă permite să setați fundalul pentru ecranul de blocare.
- Scurtături Vă permite să alegeți scurtăturile disponibile pe ecranul de blocare.
- Animație despre vreme Bifați opțiunea pentru a afișa animația meteo pentru locația curentă pe ecranul de blocare.
- Informații de contact în cazul pierderii telefonului Vă permite să afișați informații despre titular pe ecranul de blocare pentru cazul în care telefonul este pierdut.
- Blocare ecran Setează intervalul de timp înainte de blocarea automată a ecranului, după expirarea acestuia.
- Blocare cu buton Pornire Bifați pentru a bloca instantaneu ecranul atunci când este apăsată tasta Pornire/Blocare. Această setare ignoră setarea Programatorului blocare de siguranță.

#### Butoane tactile din meniul Acasă

Setați butoanele tactile din meniul Acasă afișate în partea inferioară a tuturor ecranelor. Setați tastele care vor fi afișate, poziția acestora pe bară și aspectul acestora.

#### < F0NT >

#### Tip set de caractere

Setează tipul setului de caractere utilizat pentru telefon și meniuri.

#### Dimensiune font

Setează mărimea setului de caractere afișat în telefon și meniuri.

### < alte setări de ecran >

#### Luminozitate

Ajustați luminozitatea ecranului. Pentru a economisi energie, folosiți o luminozitatea cea mai estompată.

#### LED de notificare

Atingeți comutatorul pentru a comuta între Activat sau Dezactivat. Modul Activat activează LED-ul pentru notificările pe care le selectați, având culoarea pe care o setați pentru fiecare.

#### Auto-rotire ecran

Bifați pentru a seta telefonul pentru a roti automat ecranul, în funcție de orientarea telefonului (portret sau peisaj).

#### Expirare ecran

Setează perioada de timp înainte ca ecranul să expire.

#### Mod ecran

Setează modul ecranului. Alegeți între Standard, Vivid și Natural.

#### < SETĂRI AVANSATE >

#### Efect Ecran oprit

Selectează efectul pentru ecran oprit la blocarea și dezactivarea ecranului. Alegeți din Hol Negru, Retro TV și Estompare.

#### Vis cu ochii deschiși

Atingeți comutatorul Vis cu ochii deschiși pentru a comuta între Pornit sau Oprit. Modul Activat permite afișarea economizorului de ecran setat atunci când telefonul este în așteptare, acesta fiind andocat și/sau pus la reîncărcare.

#### Reglează automat tonalitatea ecranului

Bifați opțiunea pentru a regla automat luminozitatea cu o analiză a culorilor imaginii.

# General

### < PERSONAL >

#### Limbă & introducere

Utilizați setările Limbă și introducere pentru a selecta limba pentru textul de pe telefon și pentru a configura tastatura de pe ecran, inclusiv cuvintele adăugate în dicționarul acestuia.

- Limbă Setează limba utilizată pe telefonul dvs.
- Prestabilit Vă permite să setați tastatura implicită care va fi utilizată la introducerea textului.
- Tastatură LG Bifați pentru a selecta Tastatura LG pentru a introduce text. Atingeți pictograma Setări pentru a modifica următoarele setări.
- Google Tastare vocală Bifați pentru a selecta tastatura vocală Google pentru introducerea textului. Atingeți pictograma Setări pentru a schimba setările tastaturii vocale Google.
- Cautare vocală Setează opțiunile de căutare vocală.
- leşire sintetizator text-voce Setează motorul vocal preferat și viteza de pronunție (de la foarte lentă la foarte rapidă). De asemenea, redă o scurtă demonstrație a sintetizării vocii.
- Viteza indicatorului Vă permite să setați viteza indicatorului utilizând o bară glisantă.

#### Locație

Vă permite să gestionați serviciile de localizare pentru a determina locația dvs. aproximativă utilizând GPS, Wi-Fi și rețelele mobile.

- Mod Vă permite să alegeți un mod de localizare dintre Acuratețe mare (GPS și rețele), Economisire baterie (doar la rețele) și Numai senzorii aparatului (Numai GPS).
- Cameră Bifați opțiunea pentru a eticheta fotografiile sau videoclipurile cu locațiile în care acestea au fost realizate.
- Raportarea locației Google Vă permite să vizualizați și să gestionați setările locației dvs. Google.

#### Conturi și sincronizare

Permite aplicațiilor să sincronizeze date în fundal, indiferent dacă lucrați activ în acestea sau nu. Dezactivarea opțiunii **Sincronizare automată date** poate economisi energia bateriei și poate diminua (dar nu poate elimina) utilizarea datelor.

#### Cloud

Vă permite să adăugați un cont cloud pentru a utiliza un serviciu cloud în mod rapid și simplu.

#### Accesibilitate

Utilizați setările **Accesibilitate** pentru a configura orice plug-in de accesibilitate pe care l-ați instalat pe telefon.

NOTĂ: Necesită plug-in-uri suplimentare pentru a putea fi selectată.

#### Operațiune executată cu o mână

- Tastatură de apelare Bifați pentru a vă permite să mutați tastatura de apelare în partea dreaptă sau cea stângă a dispozitivului. Atingeți pur și simplu săgeata, pentru a o muta într-o parte sau în cealaltă.
- Tastatură LG Bifați pentru a vă permite să mutați tastatura în partea dreaptă sau cea stângă a dispozitivului. Atingeți pur și simplu săgeata, pentru a o muta într-o

parte sau în cealaltă.

- Ecran de blocare Bifați pentru a vă permite să mutați tastatura ecranului Blocare PIN în partea dreaptă sau cea stângă a telefonului. Atingeți pur și simplu săgeata, pentru a o muta într-o parte sau în cealaltă.
- Asistență Afișează informații cu privire la utilizarea cu o singură mână.

#### Tastă de comenzi rapide

Obțineți acces rapid la aplicații, apăsând și ținând apăsat butonul de Volum atunci când ecranul este dezactivat sau blocat. Atingeți comutatorul pentru tasta de comenzi rapide (imaginea comutatorului pentru tasta de comenzi rapide) din colțul din dreapta sus al ecranului pentru a-l **Activat** sau **Dezactivat**.

#### < CONFIDENȚIALITATE >

#### Securitate

- Blocare conținut Selectați tipul de blocare pentru a bloca fișierele în Galerie. Alegeți din Parolă sau Model.
- Codificare telefon Vă permite să codificați datele de pe telefonul dvs., pentru securitate. Vi se va cere să introduceți un PIN sau o parolă, pentru a decripta telefonul ori de câte ori îl porniți.
- Criptare card SD Permite criptarea cardului SD și protejarea datelor împotriva accesării de pe alte dispozitive.
- Tastare parolă vizibilă Bifați pentru afișare scurtă a fiecărui caracter din parole, atunci când le introduceți, astfel încât să puteți vedea ce tastați.
- Administratori dispozitiv Vă permite să vizualizați sau să dezactivați administratorii telefonului.
- Surse necunoscute Vă permite să instalați aplicații provenite din alte surse decât Play Store.
- Verificare aplicații Interzicere sau avertizare înainte instalării aplicațiilor care ar putea provoca daune.
- Tip stocare Afișează tipul de stocare pentru certificate.

- Certificate de încredere Afișează certificatele CA sigure.
- Instalare din memorie Vă permite să instalați certificate criptate.
- **Ştergere certificate** Şterge toate certificatele securizate și acreditivele aferente și șterge propria parolă a stocării securizate.
- Trust agents Vizualizare sau dezactivare trust agents.
- Fixare afișaj Această funcție vă permite să vă blocați dispozitivul astfel ca numai utilizatorul actual să poată accesa aplicația fixată. Aceasta este utilă pentru utilizatorii care au copii.

### < FUNCȚII DEȘTEPTE >

#### Gesturi

- Răspunde la apelul de intrare Bifați pentru a putea să duceți telefonul la ureche, pentru a răspunde automat la apelul de intrare.
- Diminuare ton de apel Bifați pentru a putea să ridicați telefonul de pe suprafața plană, pentru a diminua tonul pentru apelurile de intrare.
- Apeluri primite în așteptare Bifați pentru a vă permite să întoarceți telefonul pentru ca acesta să nu sune la primirea apelurilor.
- Amânare sau oprire alarmă Bifați pentru a putea să întoarceți telefonul pentru a amâna sau opri alarma.
- Întrerupe videoclip Bifați pentru a vă permite să întoarceți, pur și simplu, dispozitivul, pentru a întrerupe videoclipul redat în prezent.
- Asistență Afișează un ghid pentru ajutor, referitor la modul de utilizare a caracteristicilor Gesturi de pe dispozitivul dvs.
- Calibrare senzor de mișcare Vă permite să îmbunătățiți acuratețea înclinării și vitezei senzorului.

#### Caz QuickCircle

Acest meniu vă permite să selectați aplicațiile care se vor utiliza direct pe husă în vizualizare redusă utilizând QuickCircle.

#### Dual Window

Vă permite să configurați funcția Dual Window.

- Vizualizare împărțită Bifați pentru a vă permite să atingeți un link de pe ecranul complet sau dintr-un atașament de e-mail pentru a deschide funcția Dual Window.
- Asistență Afișați sugestii de utilizare Dual Window.

#### < ADMINISTRARE DISPOZITIV >

#### Dată și oră

Utilizați setările **Dată și oră** pentru a seta modul în care vor fi afișate datele. Puteți, de asemenea, să utilizați aceste setări pentru a configura ora și fusul orar al zonei dvs. mai degrabă decât să obțineți ora curentă de la rețeaua mobilă.

#### Stocare

 DISPOZITIV DE STOCARE INTERN – Vizualizați utilizarea spațiului de stocare internă.

#### Baterie

- INFORMAȚII BATERIE Informațiile cu privire la încărcarea bateriei sunt afișate pe un grafic al bateriei, împreună cu procentul și starea bateriei rămase. Atingeți pictograma încărcare baterie pentru a afișa ecranul Utilizare baterie și a afișa nivelul bateriei și detaliile privitoare la utilizare. Telefonul afișează componentele și aplicațiile care utilizează cea mai mare parte din energia bateriei. Atingeți una dintre elemente pentru a vedea informații mai detaliate.
- Gradul de utilizare al bateriei Afișează nivelul de utilizare a bateriei.
- Procent acumulator în bara de stare Bifați pentru a afișa procentul nivelului de încărcare a bateriei pe bara de stare, lângă pictograma bateriei.
- ECONOMISIRE ENERGIE Atingeți comutatorul Economisire energie, pentru a comuta între Activat sau Dezactivat. Atingeți Economisire energie pentru a accesa setările următoare:

- PORNEȘTE ECONOMIZORUL DE ENERGIE Setează nivelul procentului de încărcare a bateriei care va activa automat Economisire energie. Alegeți dintre Imediat, 5 % baterie și 15 % baterie.
- Asistență Afișează informații de asistență pentru funcția de economisire a energiei.

#### Smart cleaning

Vă permite să gestionați aplicații și date neutilizate.

#### Aplicații

Vizualizați și gestionați aplicațiile.

#### Aplicația implicită de mesagerie

Acest meniu vă permite să setați aplicația implicită de mesagerie pe care o doriți.

#### Copie de siguranță & resetare

Acest meniu vă permite să creați o copie de siguranță pentru toate datele dvs., să restaurați date și să ștergeți toate datele de pe telefonul dvs.

- Creare copie de siguranță Vă permite să creați o copie de siguranță a setărilor și datelor aplicațiilor dvs. pe serverul Google.
- Cont copie de siguranță Vă permite să creați o copie de siguranță a contului dvs.
- Restaurare automată Vă permite să restaurați setările și datele aplicațiilor la reinstalarea aplicațiilor pe dispozitivul dvs.
- Serviciu LG Backup Efectuează copii de siguranță pentru informațiile de pe dispozitiv și le restaurează în cazul pierderii de date sau înlocuirii.
- Resetare date din fabrică Readuceți setările la valorile implicite stabilite din fabrică și ștergeți-vă toate datele, inclusiv datele de utilizator precum fotografii și videoclipuri.

#### Tipărire

Vă permite să tipăriți conținutul anumitor ecrane (precum al paginilor Web afișate în Chrome) pe o imprimantă conectată la aceeași rețea Wi-Fi ca și dispozitivul dvs. Android.

#### Despre telefon

Afișează informații despre rețea, identitatea telefonului, baterie, hardware, software, aspecte legale, reglementări și siguranță.

# Software PC (LG PC Suite)

### Pentru sistemul de operare Windows

LG PC Suite vă ajută să vă administrați conținutul media și aplicațiile de pe telefon, permițându-vă să vă conectați telefonul la PC.

#### Cu ajutorul software-ului LG PC Suite, puteți să...

- Administrați și redați conținutul dvs. media (muzică, film, imagini) pe PC.
- Să trimiteți conținut multimedia la dispozitiv.
- Sincronizați date (programări, contacte, semne de carte) pe dispozitivul și pe PC-ul dvs.
- Copiați de siguranță aplicațiile de pe dispozitivul dvs.
- Actualizați programele software de pe dispozitivul dvs.
- Redați conținut multimedia de pe PC-ul dvs prin intermediul altui dispozitiv.

NOTĂ: Este posibil ca unele funcții să nu fie disponibile, în funcție de model.

NOTĂ: Puteți utiliza meniul Asistență al aplicației pentru a afla cum să utilizați software-ul LG PC Suite.

#### Instalarea software-ului LG PC Suite

Pentru a descărca software-ul LG PC Suite, urmați instrucțiunile de mai jos:

- 1 Accesați www.lg.com.
- 2 Accesați SUPPORT (ASISTENȚĂ) > MOBILE SUPPORT (ASISTENȚĂ TELEFOANE MOBILE) > PC Sync (Sincronizare PC).
- 3 Selectați informațiile modelului și faceți clic pe GO (START).
- 4 Derulați în jos, selectați fila **PC SYNC** (SINCRONIZARE PC) > **Windows** > **DOWNLOAD** (DESCĂRCARE) pentru a descărca LG PC Suite.

#### Cerințe de sistem pentru software-ul LG PC Suite

- SO: Windows XP (Service Pack 3) pe 32 de biți, Windows Vista, Windows 7, Windows 8
- CPU: Procesor de 1 GHz sau superior
- Memorie: RAM cu capacitate 512 MB sau mai mare
- Placă video: rezoluție 1024 x 768 și adâncime de culoare 32 biți sau superioară
- HDD: 500 MB sau mai mult spațiu liber pe hard disk (Poate fi necesar mai mult spațiu liber pe hard disk, în funcție de volumul datelor stocate.)
- Software necesar: drivere LG United, Windows Media Player 10 sau o versiune ulterioară.

#### NOTĂ: driver USB LG United

Driverul USB LG United este necesar pentru conectarea unui dispozitiv LG la un PC. Acesta se instalează automat când instalați aplicația software LG PC Suite.

### Pentru Mac OS

#### Cu ajutorul software-ului LG PC Suite, puteți să...

- Administrați și redați conținutul dvs. media (muzică, film, imagini) pe PC.
- Să trimiteți conținut multimedia la dispozitiv.
- Sincronizați date (programări, contacte, semne de carte) pe dispozitivul și pe PC-ul dvs.

NOTĂ: Este posibil ca unele funcții să nu fie disponibile, în funcție de model.

NOTĂ: Puteți utiliza meniul Asistență al aplicației pentru a afla cum să utilizați software-ul LG PC Suite.

#### Instalarea software-ului LG PC Suite

Pentru a descărca software-ul LG PC Suite, urmați instrucțiunile de mai jos:

- 1 Accesați www.lg.com.
- 2 Accesați SUPPORT (ASISTENȚĂ) > MOBILE SUPPORT (ASISTENȚĂ TELEFOANE MOBILE) > PC Sync (Sincronizare PC).
- 3 Selectați informațiile modelului și faceți clic pe GO (START).
- 4 Derulați în jos, selectați fila SINCRONIZARE PC > Mac OS > DESCĂRCARE pentru a descărca LG PC Suite.

#### Cerințe de sistem pentru software-ul LG PC Suite

- OS: Mac OS X (10.6.8) sau o versiune ulterioară
- Memorie: 2 GB RAM sau superioară
- Placă video: rezoluție ecran de 1024 x 768 sau mai mare și culori pe 32 de biți
- Hard disk: Capacitate de stocare de 500 MB sau mai mare (datele pot necesita o capacitate de stocare suplimentară)
- Software necesar: Driver LG United Mobile

#### NOTĂ: driver USB LG integrat

Driverul USB LG integrat este necesar pentru conectarea unui dispozitiv LG la un PC. Acesta se instalează automat când instalați aplicația software LG PC Suite.

### Actualizare software telefon

#### Actualizări software de pe internet pentru telefonul dvs. LG

Pentru mai multe informații despre actualizările software, vizitați http://www.lg.com/ common/index.jsp.

Această funcție vă permite să realizați ușor actualizarea firmware-ului de pe telefonul dvs. cu o versiune mai nouă de pe Internet, fără a fi nevoie să vizitați un centru de service. Această caracteristică va fi disponibilă numai dacă și când LG pune la dispoziție o versiune mai nouă a firmware-ului disponibil pentru dispozitivul dvs.

Deoarece programul de actualizare a firmware-ului de pe telefonul mobil necesită întreaga atenție a utilizatorului pe durata procesului de actualizare, asigurați-vă că urmăriți toate instrucțiunile și notele care apar pentru fiecare pas, înainte de a continua. Rețineți că deconectarea cablului USB în timpul procesului de upgrade poate produce avarierea gravă a telefonului dvs. mobil.

**NOTĂ:** LG își rezervă dreptul de a efectua actualizări firmware disponibile numai pentru modelele selectate la discreția sa și nu garantează disponibilitatea celei mai noi versiuni a firmware-ului pentru toate modelele de telefoane.

# Actualizări software prin protocolul Over-the-Air (OTA) pentru telefonul dvs. LG

Această caracteristică vă permite să actualizați ușor software-ul telefonului dvs. la o versiune mai nouă prin OTA, fără conectare prin cablu USB. Această caracteristică va fi disponibilă numai dacă și când LG pune la dispoziție o versiune mai nouă a firmwareului disponibil pentru dispozitivul dvs. Mai întâi verificați versiunea software de pe telefonul dvs. mobil: Setări > fila General > Despre telefon > Centru de actualizare > Actualizare software > Verificare actualizare.

**NOTĂ:** Datele dvs. personale salvate pe cardul de stocare al telefonului, inclusiv informațiile despre contul Google și orice alte conturi, datele și setările sistemului/aplicației dvs., orice aplicații descărcate și licența DRM, se pot pierde în procesul de actualizare a software-ului telefonului. În consecință, LG vă recomandă să faceți copii de siguranță a datelor personale înainte de actualizarea software-ului telefonului. LG nu își asumă responsabilitatea pentru pierderi de date personale.

**NOTĂ:** Această caracteristică depinde de furnizorul dvs. de servicii de rețea, de regiune și de țară.

### Despre acest manual de utilizare

- Înainte de a folosi dispozitivul, citiți cu atenție acest ghid. Astfel, vă asigurați că folosiți telefonul corect și în siguranță.
- Este posibil ca unele dintre imaginile și capturile de ecran din acest manual să arate diferit pe telefonul dvs.
- Conținutul dvs. poate diferi de produsul final sau de software-ul oferit de furnizorii de servicii sau de operatori. Acest conținut poate fi modificat fără aviz prealabil. Pentru cea mai recentă versiune a acestui ghid, accesați site-ul Web LG la www. lg.com.
- Aplicațiile din telefon și funcțiile acestora pot varia în funcție de țară, regiune sau specificațiile hardware. LG nu este răspunzătoare pentru nicio problemă de funcționare cauzată de utilizarea aplicațiilor concepute de alți furnizori în afara LG.
- LG nu este răspunzătoare pentru nicio problemă de funcționare sau de incompatibilitate cauzată de editarea setărilor de registru sau de modificarea software-ului sistemului de operare. Orice încercare de personalizare a sistemului de operare poate provoca funcționarea necorespunzătoare a dispozitivului sau a aplicațiilor pe care le conține.
- Software-ul, fișierele audio, imaginile de fundal și alte articole media furnizate cu dispozitivul au licență pentru utilizare limitată. Dacă extrageți și folosiți aceste materiale în scopuri comerciale sau de altă natură, puteți încălca legile privind dreptul de autor. În calitate de utilizator, sunteți complet responsabil pentru utilizarea ilegală a suporturilor media.
- Se pot aplica taxe suplimentare pentru serviciile de date, cum ar fi mesageria, încărcarea și descărcarea, sincronizarea automată și utilizarea serviciilor de localizare. Pentru a evita cheltuielile suplimentare, selectați un plan de date adecvat nevoilor dvs. Pentru detalii suplimentare, contactați furnizorul dvs. de servicii.

### Mărci comerciale

- LG și logo-ul LG sunt mărci comerciale înregistrate ale LG Electronics.
- Toate celelalte mărci comerciale și drepturi de autor aparțin proprietarilor de drept.

# 

Acest dispozitiv DivX Certified<sup>®</sup> a fost supus unor teste riguroase pentru a ne asigura că redă clipuri video DivX<sup>®</sup>.

Pentru a reda filme DivX achiziționate, mai întâi înregistrați-vă dispozitivul la vod.divx. com. Găsiți-vă codul de înregistrare în secțiunea DivX VOD a meniului de configurare a dispozitivului.

DivX Certified^ pentru a reda videoclipuri DivX^ de până la HD 720p, inclusiv conținut premium.

DivX<sup>®</sup>, DivX Certified<sup>®</sup> și siglele asociate sunt mărci comerciale ale of DivX, LLC și sunt utilizate sub licență.

# Dolby Digital Plus DOLBY.

Fabricat sub licența Dolby Laboratories. Dolby, Dolby Digital Plus și simbolul dublu D sunt mărci comerciale ale Dolby Laboratories.

## Accesorii

Aceste accesorii sunt disponibile pentru a fi utilizate cu telefonul. (Articolele descrise mai jos pot fi opționale.)

- Adaptor de călătorie
- Ghid de inițiere rapidă
- Căști stereo
- Cablul USB

#### NOTĂ:

- Utilizați întotdeauna accesorii LG originale. Articolele furnizate sunt concepute numai pentru acest dispozitiv și este posibil să nu fie compatibile cu alte dispozitive.
- Articolele furnizate cu dispozitivul şi accesoriile disponibile pot varia în funcție de regiune sau de furnizorul de servicii.

### Depanarea

Acest capitol enumeră unele probleme pe care le puteți întâlni în timpul utilizării telefonului. Unele probleme necesită contactarea telefonică a furnizorului de servicii, dar majoritatea sunt ușor de remediat chiar de către dvs.

| Mesaj                             | Cauze posibile                                                                                     | Măsuri de remediere posibile                                                                                                    |
|-----------------------------------|----------------------------------------------------------------------------------------------------|----------------------------------------------------------------------------------------------------|
| Eroare<br>cartelă SIM<br>sau USIM | Nu există nicio<br>cartelă SIM sau<br>USIM în telefon<br>sau aceasta este<br>introdusă greșit.     | Asigurați-vă că ați introdus corect<br>cartela SIM.                                                                                                    |
| Nu există<br>conexiune            | Semnalul este slab<br>sau sunteți în afara<br>ariei de acoperire a<br>rețelei furnizorului<br>dvs. | Apropiați-vă de o fereastră sau<br>deplasați-vă într-o zonă deschisă.<br>Verificați harta de acoperire a<br>operatorului de rețea.                                                                |
| Rețeaua a<br>Căzut                | Operatorul a aplicat noi servicii.                                                                 | Verificați dacă cartela SIM este mai<br>veche de 6-12 luni. În acest caz,<br>schimbați cartela SIM la cea mai<br>apropiată filială a furnizorului de rețea.<br>Contactați furnizorul de servicii. |

| Mesaj                                          | Cauze posibile                                                                                                    | Măsuri de remediere posibile                                      |
|------------------------------------------------|----------------------------------------------------------------------------------------------------|-------------------------------------------------------------------|
| Codurile nu<br>corespund                       | Pentru a<br>schimba un cod<br>de securitate,<br>va trebui să<br>confirmați noul<br>cod introducându-l<br>din nou. | Dacă uitați codul, contactați furnizorul<br>de servicii.          |
|                                                | Cele două coduri<br>pe care le-ați<br>introdus nu se<br>potrivesc.                                                |                                                                   |
| Nu se poate<br>configura<br>nicio<br>aplicație | Neacceptată<br>de furnizorul<br>de servicii sau<br>este necesară<br>înregistrarea.                                | Contactați furnizorul de servicii.                                |
|                                                | Eroare de apelare                                                                                                 | Rețeaua nouă nu este autorizată.                                  |
| Apelurile<br>nu sunt<br>disponibile            | Cartelă nouă<br>SIM sau USIM<br>introdusă.                                                                        | Verificați dacă există restricții noi.                            |
|                                                | S-a atins limita<br>pre-plătită.                                                                                  | Contactați furnizorul de servicii sau<br>resetați limita cu PIN2. |

| Mesaj                    | Cauze posibile                                                       | Măsuri de remediere posibile                                            |
|--------------------------|----------------------------------------------------------------------|-------------------------------------------------------------------------|
| Telefonul<br>nu poate fi | Apăsare prea<br>scurtă a tastei<br>Pornit/Oprit.                     | Apăsați tasta Pornit/Oprit cel puțin<br>două secunde.                   |
| pornit                   | Bateria nu este<br>încărcată.                                        | Încărcați bateria. Verificați indicatorul de<br>încărcare de pe afișaj. |
|                          | Bateria nu este<br>încărcată.                                        | Încărcați bateria.                                                      |
|                          | Temperatura<br>exterioară este<br>prea ridicată sau<br>prea scăzută. | Asigurați-vă că telefonul se încarcă la o temperatură normală.          |
| Eroare de<br>încărcare   | Probleme de contact                                                  | Verificați încărcătorul și conexiunea la telefon.                       |
|                          | Nu există tensiune                                                   | Cuplați încărcătorul la altă priză.                                     |
|                          | Încărcător defect                                                    | Înlocuiți încărcătorul.                                                 |
|                          | Încărcător<br>necorespunzător                                        | Folosiți numai accesorii LG originale.                                  |
| Număr<br>nepermis.       | Este activată<br>funcția Număr cu<br>apelare fixă.                   | Verificați meniul Setări și dezactivați<br>funcția.                     |

| Mesaj                                                         | Cauze posibile                             | Măsuri de remediere posibile                                                                                                    |
|---------------------------------------------------------------|--------------------------------------------|----------------------------------------------------------------------------------------------------|
| Imposibil de<br>primit/trimis<br>mesaje text<br>și fotografii | Memorie plină                              | Ștergeți câteva mesaje din telefon.                                                                                                    |
| Fișierele nu<br>se deschid                                    | Format fişier<br>neacceptat                | Verificați formatele de fișier acceptate.                                                                                                    |
| Ecranul nu<br>pornește<br>când<br>primesc un<br>apel.         | Problemă a<br>senzorului de<br>proximitate | Dacă utilizați folie de protecție sau<br>husă, verificați dacă aceasta nu a<br>acoperit zona din jurul senzorului de<br>proximitate. Asigurați-vă că zona din<br>jurul senzorului de proximitate este<br>curată. |
| Fără sunet                                                    | Mod Vibrații                               | Verificați starea setării meniului de<br>sunet pentru a vă asigura că nu sunteți<br>în modul vibrații sau silențios.                                                                                             |
| Închide sau<br>blochează<br>apelul                            | Problemă<br>intermitentă<br>software       | Încercați să efectuați o actualizare<br>software prin intermediul site-ului Web.                                                                                                    |

# Întrebări și răspunsuri frecvente

| Categorie                           | Întrebare                                                                                 | Răspuns                                                                                                    |
|-------------------------------------|-------------------------------------------------------------------------------------------|----------------------------------------------------------------------------------------------------|
| Bluetooth<br>Dispozitive            | Care sunt funcțiile<br>disponibile prin<br>Bluetooth?                                     | Puteți conecta un dispozitiv audio<br>Bluetooth, cum ar fi o cască stereo/<br>mono sau un set auto.                                                                      |
| Contacte<br>Copiile de<br>siguranță | Cum pot realiza copii<br>de siguranță ale<br>contactelor?                                 | Datele contactelor pot fi sincronizate<br>între telefonul dvs. și Gmail™.                                                                                                |
| Sincronizarea                       | Este posibil<br>să configurez<br>o sincronizare<br>unidirecțională cu<br>Gmail?           | Este disponibilă numai sincronizarea<br>bidirecțională.                                                                                                    |
| Sincronizarea                       | Se pot sincroniza toate directoarele de e-mail?                                           | Directorul Primite se sincronizează<br>automat. Puteți vizualiza alte directoare<br>atingând pictograma si si selectați<br><b>Directoare</b> pentru a alege un director. |
| Conectare<br>Gmail                  | Trebuie să mă<br>conectez la Gmail<br>de fiecare dată când<br>doresc să accesez<br>Gmail? | După ce vă conectați la Gmail, nu<br>este necesar să vă mai conectați încă<br>o dată.                                                                                    |
| Cont Google                         | Este posibil să filtrez<br>e-mailurile?                                                   | Nu, telefonul nu acceptă filtrarea<br>e-mailurilor.                                                                                                    |
| E-mail                              | Ce se întâmplă atunci<br>când execut o altă<br>aplicație în timp ce<br>scriu un e-mail?   | E-mailul dvs. este salvat automat ca ciornă.                                                                                                    |

| Categorie             | Întrebare                                                                                                    | Răspuns                                                                                                    |
|-----------------------|----------------------------------------------------------------------------------------------------|----------------------------------------------------------------------------------------------------|
| Ton de apel           | Există o limitare a<br>dimensiunii fișierelor<br>MP3 pentru utilizarea<br>acestora ca tonuri de<br>apel?                 | Nu există nicio limitare a dimensiunii<br>fișierelor.                                                                                                    |
| Ora<br>mesajului      | Telefonul meu nu<br>afișează ora la care au<br>fost primite mesajele<br>mai vechi de 24 de<br>ore. Cum pot vedea<br>ora? | Deschideți conversația și atingeți și<br>mențineți apăsat mesajul dorit. Apoi<br>atingeți <b>Detalii</b> .                                                                                                    |
| Navigare              | Este posibil să instalez<br>o altă aplicație de<br>navigare pe telefonul<br>meu?                                         | Poate fi instalată și utilizată orice<br>aplicație care este disponibilă în<br>Play Store™ și este compatibilă cu<br>hardware-ul.                                                                                                    |
| Sincronizarea         | Este posibil să îmi<br>sincronizez contactele<br>din toate conturile<br>mele de e-mail?                                  | Se pot sincroniza numai contactele de<br>pe serverele Gmail și MS Exchange<br>(serverul de e-mail al companiei).                                                                                                    |
| Așteptați și<br>Pauză | Este posibil să salvez<br>un contact cu funcțiile<br>Așteptați și Pauză în<br>numere?                                    | <ul> <li>Dacă ați transferat un contact cu<br/>funcțiile Aşteptați și Pauză salvate<br/>în număr, nu veți putea utiliza<br/>caracteristicile respective. Trebuie să<br/>salvați fiecare număr din nou.</li> <li>Cum să salvați cu Aşteptați și Pauză:</li> <li>1. Din ecranul de întâmpinare, atingeți</li> <li>2. Formați numărul, apoi atingeți</li> <li>3. Atingeți Adăugare pauză de 2<br/>secunde sau Adăugare aşteptare.</li> </ul> |

| Categorie          | Întrebare                                                | Răspuns                                                                                                    |
|--------------------|----------------------------------------------------------|----------------------------------------------------------------------------------------------------|
| Securitate         | Care sunt funcțiile<br>de securitate ale<br>telefonului? | Puteți seta telefonul să solicite<br>introducerea unui Model de deblocare<br>înainte de accesarea sau utilizarea<br>telefonului.                                                                                                    |
| Model<br>Deblocare | Cum creez modelul de<br>deblocare?                       | <ol> <li>Din ecranul de întâmpinare, atingeți<br/>și țineți apăsat .</li> <li>Atingeți Setări de sistem. &gt; fila<br/>Afișaj &gt; Blocare ecran.</li> <li>Atingeți Selectare blocare ecran<br/>&gt; Model. Atunci când efectuați<br/>acest lucru pentru prima dată, pe<br/>ecran apare un tutorial scurt despre<br/>crearea unui Model de deblocare.</li> <li>Configurați modelul prin trasare, apoi<br/>trasați-l din nou, pentru confirmare.</li> <li>Măsuri de siguranță la utilizarea<br/>modelului de blocare.</li> <li>Este foarte important să vă amintiți<br/>modelul de deblocare pe care l-ați<br/>setat. Nu veți putea accesa telefonul<br/>dacă utilizați un model incorect de<br/>cinci ori. Aveți cinci oportunități de a<br/>introduce modelul de deblocare, PIN-ul<br/>sau parola. Dacă ați utilizat toate cele<br/>5 oportunități, puteți încerca din nou<br/>după 30 de secunde. (Alternativ, dacă<br/>presetați un cod PIN de siguranță,<br/>puteți utiliza acest cod pentru a<br/>debloca modelul.)</li> </ol> |
| Categorie          | Întrebare                                                                                             | Răspuns                                                                                                    |  |  |  |  |  |  |
|--------------------|----------------------------------------------------------------------------------------------------|----------------------------------------------------------------------------------------------------|--|--|--|--|--|--|
| Model<br>Deblocare | Ce trebuie să fac<br>dacă uit modelul de<br>deblocare și nu am<br>creat un cont Google<br>pe telefon? | Dacă ați uitat modelul:<br>Dacă v-ați conectat la contul dvs.<br>Google de pe telefon, dar de 5 ori nu<br>ați reușit să introduceți modelul corect,<br>atingeți butonul "Ați uitat modelul?".<br>Apoi vi se solicită să vă conectați<br>utilizând contul Google pentru a vă<br>debloca telefonul. Dacă nu ați creat un<br>cont Google pe telefon sau dacă I-ați<br>uitat, trebuie să efectuați o resetare<br>hardware.<br>Atenție: Dacă efectuați o resetare la<br>valorile din fabrică, toate aplicațiile<br>utilizatorului și datele utilizatorului vor<br>fi șterse. Nu uitați să efectuați copii<br>de siguranță pentru toate datele<br>importante înainte de a efectua o<br>resetare la valorile din fabrică. |  |  |  |  |  |  |
| Memorie            | Voi ști atunci când<br>memoria mea este<br>plină?                                                     | Da, veți primi o înștiințare.                                                                                                    |  |  |  |  |  |  |
| Asistență<br>limbă | Pot schimba limba<br>telefonului?                                                                     | <ul> <li>Telefonul are capacități multilingve.</li> <li>Pentru a modifica limba:</li> <li>1. Din ecranul de întâmpinare, atingeț<br/>și țineți apăsat ☐ și atingeți Setări<br/>de sistem</li> <li>2. Atingeți fila General &gt; Limbă &amp;<br/>introducere &gt; Limbă.</li> <li>3. Atingeți limba dorită.</li> </ul>                                                                                                    |  |  |  |  |  |  |

| Categorie                 | Întrebare                                                                                                    | Răspuns                                                                                                    |  |  |  |  |  |  |
|---------------------------|----------------------------------------------------------------------------------------------------|----------------------------------------------------------------------------------------------------|--|--|--|--|--|--|
| VPN                       | Cum configurez un<br>VPN?                                                                                                    | Configurația de acces VPN diferă în<br>funcție de la o companie la alta. Pentru<br>a configura accesul VPN de la telefonul<br>dvs., trebuie să obțineți detaliile de la<br>administratorul de rețea al companiei<br>dvs.                                                                                                    |  |  |  |  |  |  |
| Expirare<br>ecran         | Ecranul meu se<br>dezactivează numai<br>după 15 secunde.<br>Cum pot modifica<br>intervalul de timp<br>pentru stingerea luminii<br>de fundal? | <ol> <li>Din ecranul de întâmpinare, atingeți<br/>și țineți apăsat .</li> <li>Apăsați Setări de sistem. &gt; fila<br/>Afişaj.</li> <li>Atingeți Expirare ecran.</li> <li>4. Atingeți timpul de expirare preferat<br/>pentru lumina de fundal a ecranului.</li> </ol>                                                                                                    |  |  |  |  |  |  |
| Rețele Wi-Fi<br>și mobile | Atunci când atât<br>rețelele Wi-Fi cât și<br>rețelele mobile sunt<br>disponibile, ce serviciu<br>va utiliza telefonul<br>meu?                | Când utilizați date, este posibil ca<br>dispozitivul dvs. să aleagă în mod<br>implicit conexiunea Wi-Fi (în cazul<br>în care conectivitatea Wi-Fi de pe<br>telefonul dvs. este setată la Activat).<br>Cu toate acestea, nu veți fi notificat<br>când telefonul comută de la un serviciu<br>la altul.<br>Pentru a ști ce conexiune de date se<br>utilizează, priviți pictograma rețelei<br>mobile sau pictograma Wi-Fi din partea<br>superioară a ecranului dvs. |  |  |  |  |  |  |
| Ecran de<br>întâmpinare   | Este posibil să elimin o<br>aplicație de pe Ecranul<br>de întâmpinare?                                                                       | Da. Este suficient să țineți atinsă<br>pictograma, până când în partea<br>de sus a ecranului, la mijloc, apare<br>pictograma coșului de gunoi. Apoi, fără<br>a ridica degetul, trageți pictograma în<br>coșul de gunoi.                                                                                                    |  |  |  |  |  |  |

| Categorie  | Întrebare                                                                                | Răspuns                                                                                                    |  |  |  |  |  |  |
|------------|------------------------------------------------------------------------------------------|----------------------------------------------------------------------------------------------------|--|--|--|--|--|--|
| Aplicație  | Am descărcat o<br>aplicație și aceasta<br>generează foarte multe<br>erori. Cum o elimin? | <ol> <li>Din ecranul de întâmpinare, atingeți<br/>și țineți apăsat .</li> <li>Atingeți Setări de sistem.</li> <li>fila General &gt; Aplicații &gt;<br/>DESCĂRCATE.</li> <li>Atingeți aplicația, apoi atingeți<br/>Dezinstalare.</li> </ol>                                                                                                    |  |  |  |  |  |  |
| Încărcător | Pot să îmi încarc<br>telefonul prin cablu<br>USB fără a instala<br>driverul USB necesar? | Da, telefonul este încărcat prin cablul<br>USB indiferent dacă sunt instalate<br>driverele necesare.                                                                                                    |  |  |  |  |  |  |
| Alarmă     | Pot utiliza fișiere de<br>muzică pentru alarmă?                                          | <ul> <li>Da. După ce salvați un fișier muzical setându-l ca ton de apel, îl puteți utiliza ca alarmă.</li> <li>1. Atingeți și mențineți apăsată o melodie dintr-o listă din bibliotecă. Din meniul care se deschide, atingeți Setare ca ton de apel &gt; Ton de apel telefon sau Ton de apel contact.</li> <li>2. Pe ecranul de setare a unui ceas de alarmă, selectați melodia ca ton de apel.</li> </ul> |  |  |  |  |  |  |
| Alarmă     | Alarma mea se va auzi<br>sau se va dezactiva<br>dacă telefonul este<br>oprit?            | Nu, aceasta nu este acceptată.                                                                                                    |  |  |  |  |  |  |
| Alarmă     | Dacă volumul soneriei<br>mele este setat la<br>Vibrație, îmi voi mai<br>auzi alarma?     | Alarma este programată să se audă<br>chiar și în aceste situații.                                                                                                    |  |  |  |  |  |  |

Întrebări și răspunsuri frecvente

| Categorie                                                         | Întrebare                                                                                                    | Răspuns                                                                                                    |  |  |  |  |  |  |
|-------------------------------------------------------------------|----------------------------------------------------------------------------------------------------|----------------------------------------------------------------------------------------------------|--|--|--|--|--|--|
| Afişaj                                                            | Am încercat să setez<br>luminozitatea ecranului<br>la valoarea maximă,<br>dar acesta este în<br>continuare întunecat.<br>Cum aș putea să fac<br>ecranul mai luminos? | <ol> <li>Din ecranul de întâmpinare, atingeți<br/>și țineți apăsat .</li> <li>Atingeți Setări de sistem. &gt;<br/>fila Afișaj &gt; Reglează automat<br/>tonalitatea ecranului.</li> <li>Atingeți caseta de selectare pentru a<br/>anula funcția.</li> </ol> |  |  |  |  |  |  |
| Resetarea<br>hardware<br>(Resetare la<br>valorile din<br>fabrică) | Cum pot efectua o<br>resetare la valorile<br>din fabrică dacă nu<br>pot accesa meniul de<br>setări al telefonului?                                                   | Dacă telefonul nu revine la starea<br>inițială, efectuați o resetare hardware<br>(resetare la valorile din fabrică) pentru<br>a-l inițializa.                                                                                                    |  |  |  |  |  |  |

## - Wi-Fi (WLAN)

Acest echipament poate fi folosit în toate țările europene. Banda de 5150 - 5350 MHz este restricționată numai pentru utilizarea în interior.

## - Wi-Fi (WLAN) –

This equipment may be operated in all European countries. The 5150 - 5350 MHz band is restricted to indoor use only.

| AT | BE | BG | СН | HR | CY | cz | DK | EE | FI | FR | DE | GR | HU | IE | IT | LI | LV |
|----|----|----|----|----|----|----|----|----|----|----|----|----|----|----|----|----|----|
| LT | LU | ΜТ | NO | NL | PL | PT | RO | SK | SI | ES | SE | GB | IS | ME | RS | TR | MK |

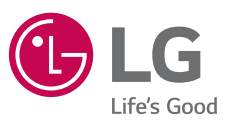

## Informații generale

<Centrul de informații pentru clienți LG>

+40-31-2283542

\* Asigurați-vă că numărul este corect înainte de a apela.

C€0168①

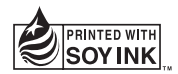